# **BACnet for Grundfos boosters**

CIM/CIU 300 BACnet MS/TP CIM/CIU 500 BACnet IP

Functional profile and user manual

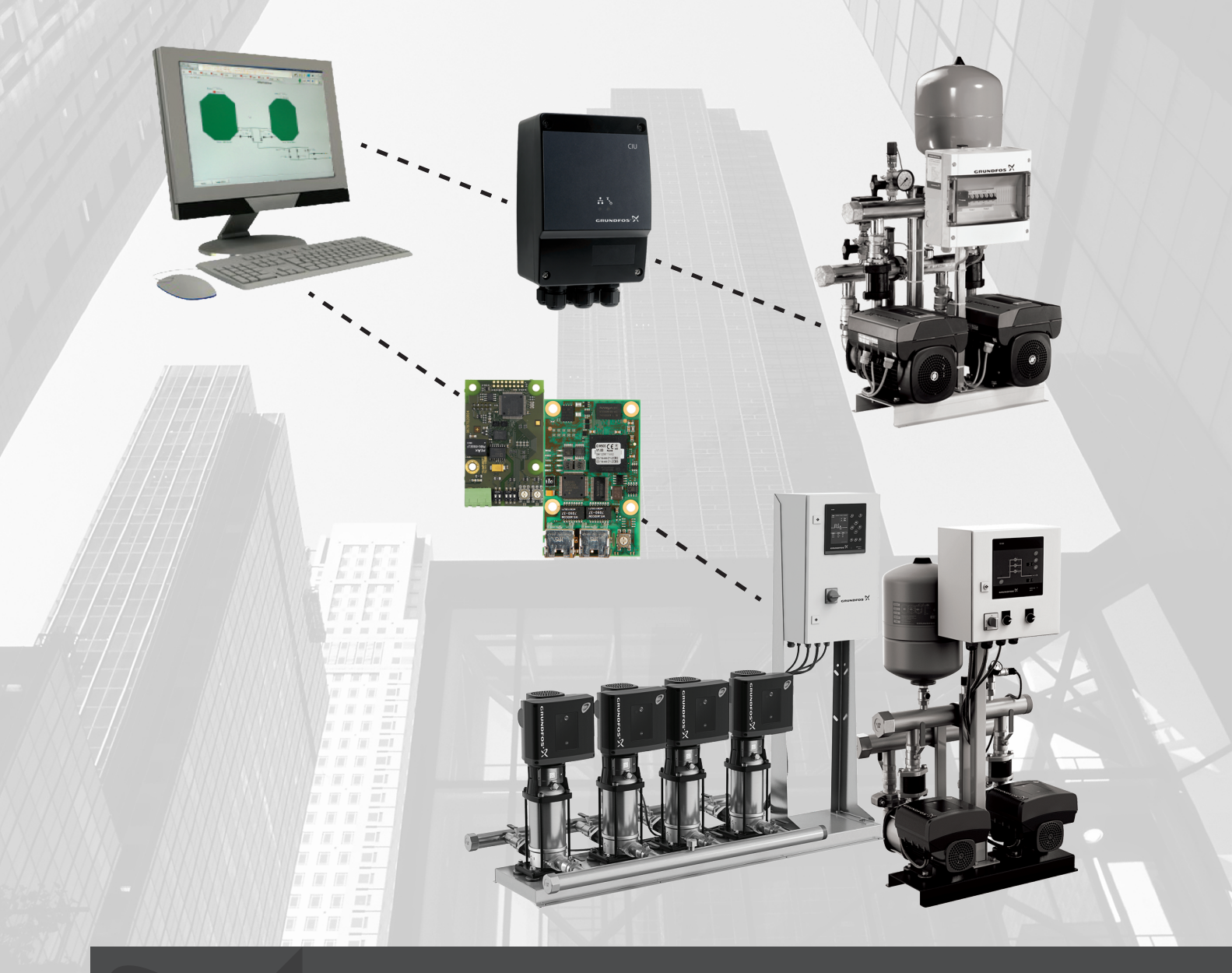

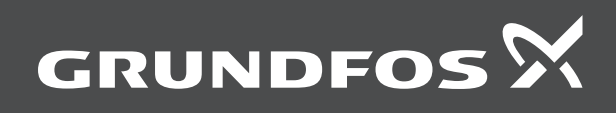

## **BACnet for Grundfos boosters**

| English (GB)                       |
|------------------------------------|
| Functional profile and user manual |
| Appendix A                         |

## Original functional profile and user manual Table of contents

| <b>1.</b><br>1.1<br>1.2                                                                                                    | General information                                                                                                    | •••• <b>4</b><br>••••4<br>••••4                                                                                                    |
|----------------------------------------------------------------------------------------------------|----------------------------------------------------------------------------------------------------|----------------------------------------------------------------------------------------------------|
| <b>2.</b><br>2.1<br>2.2<br>2.3<br>2.4<br>2.5                                                                                                    | Introduction       About this functional profile.         About this functional profile.       Assumptions         Definitions and abbreviations       System diagram         Specifications       Specifications                                                                                                    | 5<br>5<br>5<br>6<br>7                                                                                                    |
| <ol> <li>3.1</li> <li>3.2</li> <li>3.3</li> <li>3.4</li> <li>3.5</li> <li>3.6</li> <li>3.7</li> <li>3.8</li> <li>3.9</li> <li>3.10</li> </ol>                                                   | BACnet MS/TP, CIM 300 setup.         BACnet bus topology         CIM 300 BACnet module         Connecting to the BACnet network         Setting the BACnet transmission speed         Selecting the Device Object Instance Number         Selecting the Device Object Name         Selecting the BACnet MAC address         Termination resistor         Cable length         LEDs                                                                                                    | 9<br>9<br>9<br>10<br>10<br>11<br>11<br>11<br>11                                                                                                    |
| <b>4</b> .<br>4.1<br>4.2<br>4.3<br>4.4<br>4.5<br>4.6                                                                                                    | BACnet IP, CIM 500 setup.                                                                                                    | 12<br>13<br>13<br>13<br>13<br>14<br>14                                                                                                    |
| <b>5.</b><br>5.1                                                                                                    | Supported services            Data-sharing services                                                                                                    | <b>15</b><br>15                                                                                                    |
| 5.2                                                                                                    | Device management services                                                                                                    | 15                                                                                                    |
| 5.2<br>6.1<br>6.2<br>6.3<br>6.4<br>6.5<br>6.6<br>6.7<br>6.8                                                                                                    | Device management services         Object overview         Device Object         Binary inputs         Binary outputs         Multistate inputs         Multistate outputs         Analog inputs         Analog outputs         Analog outputs                                                                                                    | 15<br>16<br>16<br>17<br>20<br>21<br>23<br>25<br>28<br>29                                                                                                    |
| 5.2<br>6.<br>6.1<br>6.2<br>6.3<br>6.4<br>6.5<br>6.6<br>6.7<br>6.8<br>7.<br>7.1<br>7.2<br>7.3<br>7.4<br>7.5<br>7.6<br>7.7<br>7.8                                                                 | Device management services         Object overview.         Device Object.         Binary inputs         Binary outputs         Multistate inputs         Multistate outputs         Analog inputs         Analog outputs         Analog values.         Detailed descriptions         Control modes         Setpoint         BACnet communication watchdog         Fault monitoring and resetting         Control via BACnet.         Product simulation         Tank-filling applications         Remote sensors (CU 352)                                                                                                    | 15<br>16<br>16<br>17<br>20<br>21<br>23<br>25<br>28<br>29<br>31<br>32<br>33<br>33<br>33<br>33<br>34<br>34<br>34                                                                                                    |
| 5.2<br>6.1<br>6.2<br>6.3<br>6.4<br>6.5<br>6.6<br>6.7<br>6.8<br>7.<br>7.1<br>7.2<br>7.3<br>7.4<br>7.5<br>7.6<br>7.7<br>7.8<br>8.<br>8.1<br>8.2<br>8.3<br>8.4                                     | Device management services         Object overview.         Device Object.         Binary inputs         Binary outputs         Multistate inputs         Multistate outputs         Analog inputs         Analog outputs         Analog values.         Detailed descriptions         Control modes         Setpoint         BACnet communication watchdog         Fault monitoring and resetting         Control via BACnet.         Product simulation         Tank-filling applications         Remote sensors (CU 352)         Commissioning of hardware: step-by-step setup         CIM 300         CIM 500         CIU 500                                                                                                    | 15<br>16<br>16<br>17<br>20<br>21<br>23<br>25<br>28<br>29<br>31<br>32<br>33<br>33<br>33<br>33<br>33<br>34<br>34<br>34<br>35<br>35<br>35<br>36                                                                         |
| 5.2<br>6.<br>6.1<br>6.2<br>6.3<br>6.4<br>6.5<br>6.6<br>6.7<br>6.8<br>7.<br>7.1<br>7.2<br>7.3<br>7.4<br>7.5<br>7.6<br>7.7<br>7.8<br>8.<br>8.1<br>8.2<br>8.3<br>8.4<br>9.1<br>9.2                 | Device management services         Object overview.         Device Object.         Binary inputs         Binary outputs         Multistate inputs         Multistate outputs         Analog inputs         Analog outputs         Analog outputs         Analog outputs         Analog values.         Detailed descriptions         Control modes         Setpoint         BACnet communication watchdog         Fault monitoring and resetting         Control via BACnet.         Product simulation         Tank-filling applications         Remote sensors (CU 352)         Commissioning of hardware: step-by-step setup         CIM 300         CIW 300         CIW 500         CIW 500         CIM/CIU 300 BACnet MS/TP         CIM/CIU 500 BACnet IP                                                                 | 15<br>16<br>16<br>17<br>20<br>21<br>23<br>25<br>28<br>29<br>31<br>32<br>33<br>33<br>33<br>33<br>33<br>33<br>34<br>34<br>35<br>35<br>35<br>36<br>37<br>38                                                             |
| 5.2<br>6.<br>6.1<br>6.2<br>6.3<br>6.4<br>6.5<br>6.6<br>6.7<br>6.8<br>7.<br>7.1<br>7.2<br>7.3<br>7.4<br>7.5<br>7.6<br>7.7<br>7.8<br>8.<br>8.1<br>8.2<br>8.3<br>8.4<br>9.1<br>9.2<br>10.1<br>10.2 | Device management services         Object overview.         Device Object.         Binary inputs         Binary outputs         Multistate inputs         Multistate outputs         Analog inputs         Analog outputs         Analog outputs         Analog values.         Detailed descriptions         Control modes         Setpoint         BACnet communication watchdog         Fault monitoring and resetting         Control via BACnet.         Product simulation         Tank-filling applications         Remote sensors (CU 352)         Commissioning of hardware: step-by-step setup         CIM 300         CIW 500         CIW 500         CIW 500         CIW/CIU 300 BACnet MS/TP         CIM/CIU 500 BACnet IP         BACnet telegrams         BACnet MS/TP telegram overview         Telegram types | 15<br>16<br>16<br>17<br>20<br>21<br>23<br>25<br>28<br>29<br>31<br>32<br>33<br>33<br>33<br>33<br>33<br>34<br>34<br>35<br>35<br>35<br>35<br>35<br>35<br>35<br>35<br>35<br>35<br>35<br>35<br>37<br>38<br>40<br>40<br>40 |

#### 

#### 1. General information

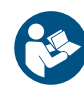

Read this document before you install the product. Installation and operation must comply with local regulations and accepted codes of good practice.

#### 1.1 Hazard statements

The symbols and hazard statements below may appear in Grundfos installation and operating instructions, safety instructions and service instructions.

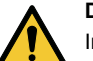

#### DANGER

Indicates a hazardous situation which, if not avoided, will result in death or serious personal injury.

#### WARNING

Indicates a hazardous situation which, if not avoided, could result in death or serious personal injury.

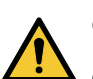

#### CAUTION

Indicates a hazardous situation which, if not avoided, could result in minor or moderate personal injury.

The hazard statements are structured in the following way:

#### SIGNAL WORD Description of the hazard Consequence of ignoring th

Consequence of ignoring the warningAction to avoid the hazard.

#### 1.2 Notes

The symbols and notes below may appear in Grundfos installation and operating instructions, safety instructions and service instructions.

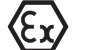

Observe these instructions for explosion-proof products.

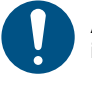

A blue or grey circle with a white graphical symbol indicates that an action must be taken.

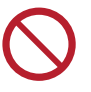

A red or grey circle with a diagonal bar, possibly with a black graphical symbol, indicates that an action must not be taken or must be stopped.

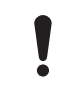

If these instructions are not observed, it may result in malfunction or damage to the equipment.

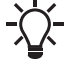

Tips and advice that make the work easier.

#### 2. Introduction

### 2.1 About this functional profile

This functional profile describes the CIM/CIU 300 for BACnet MS/TP and the CIM/CIU 500 for BACnet Ethernet IP as part of a communication interface with the following Grundfos booster systems:

- Grundfos Hydro Multi-B (CU 323)
- Grundfos Hydro MPC (CU 35X)
- Grundfos Control MPC (CU 35X)
- Grundfos Hydro Multi-E.

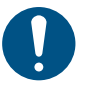

TPED twin-head pump with MGE motors model H or later in multipump mode and MAGNA3 Twin-head pump in multipump mode, requires a CIM module installed in the master pump.

The object lists for the Hydro MPC and Control MPC are identical, so in the following, only Hydro MPC is mentioned. If not specifically mentioned, Hydro Multi-B, Hydro MPC and Hydro Multi-E are referred to as "booster system".

Grundfos cannot be held responsible for any problem caused directly or indirectly by using information in this functional profile.

#### 2.2 Assumptions

This functional profile assumes that the reader is familiar with commissioning and programming BACnet devices. The reader should also have some basic knowledge of the BACnet protocol and technical specifications.

It is also assumed that an existing BACnet MS/TP or IP network is present.

#### 2.3 Definitions and abbreviations

| ARP           | Address Resolution Protocol translating IP addresses into MAC addresses                                                                      |  |
|---------------|----------------------------------------------------------------------------------------------------|--|
| Auto-MDIX     | Port ensuring that both crossover cable types and non-<br>crossover cable types can be used                                                  |  |
| CAT5          | Ethernet cable with four twisted pairs of wires                                                                                              |  |
| CAT5e         | Enhanced CAT5 cable with better performance                                                                                                  |  |
| CAT6          | High performance Ethernet cable compatible with CAT5 and CAT5e                                                                               |  |
| CIM 300       | Communication Interface Module 300                                                                                                    |  |
| CIU 300       | Communication Interface Unit 300                                                                                                    |  |
| CRC           | Cyclic Redundancy Check: data error-detection method                                                                                         |  |
| CU 323        | Grundfos Control Unit 323                                                                                                    |  |
| CU 35X        | Grundfos Control Units 351 and 352                                                                                                    |  |
| Device        | Node on the BACnet MS/TP network                                                                                                    |  |
| DHCP          | Dynamic Host Configuration Protocol for configuring<br>network devices so that they can communicate on an IP<br>network                      |  |
| DNS           | Domain Name System for resolving host names to IP addresses                                                                                  |  |
| GENIbus       | Proprietary Grundfos fieldbus standard based on RS-485                                                                                       |  |
| GENIpro       | Proprietary Grundfos fieldbus protocol                                                                                                    |  |
| Grundfos GO   | Grundfos application designed to control Grundfos<br>products via infrared or radio communication (available<br>for iOS and Android devices) |  |
| HTTP          | Hyper Text Transfer Protocol (commonly used for navigating the world wide web)                                                               |  |
| IANA          | Internet Assigned Numbers Authority                                                                                                    |  |
| Inter-network | Set of two or more BACnet networks interconnected by routers                                                                                 |  |
| IP            | Internet Protocol                                                                                                    |  |
| LED           | Light-Emitting Diode                                                                                                    |  |
| MAC           | Media Access Control: unique network address for a piece of hardware                                                                         |  |
| MPC           | Multi-Pump Controller                                                                                                    |  |
| MS/TP         | Master-Slave/Token-Passing (data protocol used for BACnet RS-485)                                                                            |  |
|               |                                                                                                    |  |

| Ping               | Packet Internet Groper: software utility testing the<br>connectivity between two TCP/IP hosts                                                                           |
|--------------------|----------------------------------------------------------------------------------------------------|
| Router             | Device connecting two or more networks at the network layer                                                                                                    |
| SELV               | Separated or Safety Extra-Low Voltage                                                                                                    |
| SMTP               | Simple Mail Transfer Protocol                                                                                                    |
| SNTP               | Simple Network Time Protocol for clock synchronisation between computer systems                                                                                         |
| ТСР                | Transmission Control Protocol for internet<br>communication and industrial Ethernet communication                                                                       |
| TCP/IP             | Transmission Control Protocol/Internet Protocol for<br>internet communication                                                                                           |
| Transmission speed | Bits transferred per second (bit/s)                                                                                                    |
| Trunk cable        | Main RS-485 cable on a BACnet MS/TP network                                                                                                    |
| URL                | Uniform Resource Locator: the IP address used to<br>connect to a server                                                                                                 |
| UTC                | Coordinated Universal Time: the primary time standard<br>by which the world regulates clocks and time                                                                   |
| UTF-8              | Unicode Transformation Format (character encoding)                                                                                                    |
|                    | Virtual Private Network: network using the internet to<br>connect nodes                                                                                                 |
| VPN                | These systems use encryption and other security<br>mechanisms to ensure that only authorised users can<br>access the network and that the data cannot be<br>intercented |

#### 2.4 System diagram

Figures CIM solution for Hydro Multi-B and Solution with CIM 300 and 500 for CU 352 and CIU for Hydro Multi-E (CU 351) give an overview of how to connect the module or unit to the Grundfos booster system that is to be connected to a BACnet network. The Hydro MPC, Control MPC and Multi-E boosters are available in two variants. They have different CIM/CIU connections as described below

#### CIM solution

A Communication Interface Module (CIM) is an add-on communication module that you fit into the following products:

- CU 352 MPC
- CU 323 Multi-B
- Multi-E based on MGE motors model H or later
- TPED twin-head pump in multipump mode
- MAGNA3-D twin-head pump in multipump mode.

In this setup, the booster system supplies power to the module. See figure CIM solution for Hydro Multi-B below.

#### **CIU** solution

A Communication Interface Unit (CUI) is a box incorporating a power supply module and a CIM 300 BACnet module. It can either be mounted on a DIN rail or on a wall. See figure Solution with CIM 300 and 500 for CU 352 and CIU for Hydro Multi-E (CU 351). The unit is used with the following products:

- CU 351 MPC
- Multi-E based on MGE motors before model H.

The Hydro MPC with the CU 351 or the Hydro Multi-E controls and monitors a number of pumps (2 to 6), all connected with RS-485 cables. If fitted with an extra GENIbus module, the Hydro MPC with the CU 351 can be connected to the unit via an RS-485 cable.

The CU 351 must have an external GENIbus module installed in order to communicate with the CIU BACnet unit.

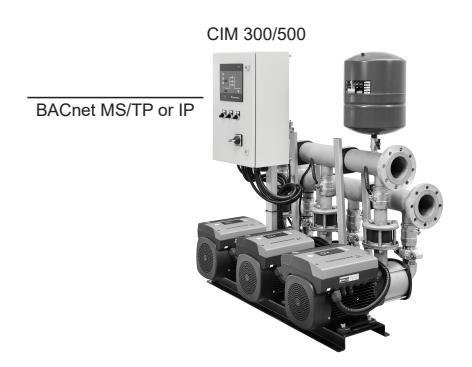

CIM solution for Hydro Multi-B

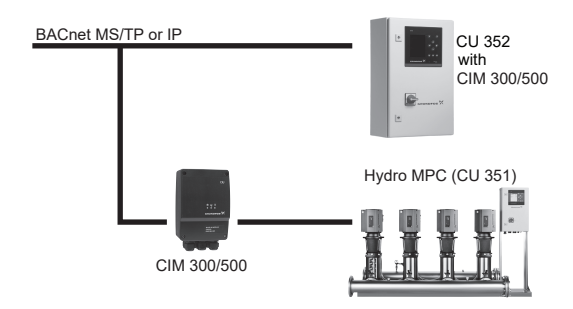

Solution with CIM 300 and 500 for CU 352 and CIU for Hydro Multi-E (CU 351)

# English (GB)

### 2.5 Specifications

The table below provides an overview of the specifications for the Grundfos CIM/CIU 300 for BACnet MS/TP and the CIM/CIU 500 for BACnet IP. For further details, refer to the specific sections of this functional profile.

| General data                               | Description                                        | Comments                                               |
|--------------------------------------------|----------------------------------------------------|--------------------------------------------------------|
| Ambient humidity                           | 30-95 % It is considered relative, non-condensing. |                                                        |
| Operating temperature                      | -20 to +45 °C                                      |                                                        |
| Storage temperature                        | -25 to +70 °C                                      |                                                        |
| CENIbus visual diagnostics                 | LED2                                               | The LED is in one of the following states:             |
|                                            | LEDZ                                               | Off, permanently green, flashing red, permanently red. |
|                                            |                                                    |                                                        |
| BACnet MS/TP                               | Description                                        | Comments                                               |
| BACnet connector                           | Screw-type terminal                                | 3 pins                                                 |
| BACnet connection type                     | RS-485                                             |                                                        |
| BACnet wire configuration                  | 2-wire + ground                                    | Conductors: Plus, Minus and Ground                     |
| Maximum cable length [m]                   | 1200                                               | Equals 4000 ft                                         |
| Recommended cross-section of BACnet cable  | 0.20 - 0.25 mm <sup>2</sup>                        | AWG24 or AWG23                                         |
| MAC address                                | 0-127                                              | To be set via rotary switches SW6 and SW7              |
| Line termination                           | On or Off                                          | To be set via DIP switches SW1 and SW2                 |
| Supported transmission speeds [bit/s]      | 9600, 19200, 38400, 76800                          | To be set via DIP switches SW4 and SW5                 |
| Data bits                                  | 8                                                  | Fixed value                                            |
| Stop bits                                  | 1                                                  | Fixed value                                            |
| Parity                                     | None                                               | Fixed value                                            |
| BACnet visual diagnostics                  | LED1                                               | Red and green status LED                               |
| Maximum number of BACnet devices           | 32                                                 | Number can be increased by using repeaters             |
| Grundfos BACnet vendor ID                  | 227                                                |                                                        |
| BACnet segmentation support                | No                                                 |                                                        |
| Character set support                      | ANSI X3.4 and UTF8                                 | Supported character sets                               |
| BACnet device profile                      | B-ASC                                              | BACnet Application-Specific Controller                 |
| BACnet MS/TP master                        | Yes                                                | CIM/CIU 300 is a BACnet MS/TP master device            |
| Manual slave address binding               | No                                                 |                                                        |
| BACnet protocol revision                   | For hardware version R4: 4                         |                                                        |
|                                            | For hardware version R8: 9                         |                                                        |
|                                            |                                                    |                                                        |
| BACnet IP                                  | Description                                        | Comments                                               |
| Application layer                          | DHCP, HTTP, Ping, FTP, SMTP, SNTP,<br>BACnet IP    | Rotary switch in position 2                            |
| Transport layer                            | UDP                                                |                                                        |
| Internet layer                             | Internet protocol V4 (IPv4)                        |                                                        |
| Link layer                                 | ARP, media access control (Ethernet)               |                                                        |
| Ethernet cable                             | CAT5, CAT5e or CAT6                                | Supports auto cable-crossover detecting (Auto-MDIX)    |
| Maximum cable length                       | 100 metres at 10/100 Mbit/s                        | Corresponds to 328 feet                                |
| Transmission speed                         | 10 Mbit/s, 100 Mbit/s                              | Auto-detected                                          |
| Industrial Ethernet protocols              | PROFINET IO, Modbus TCP, BACnet IP etc.            | Selected with rotary switch                            |
| BACnet protocol revision                   | 9                                                  |                                                        |
| CIM 300 and 500                            | Description                                        | Comments                                               |
| Dimensions [w x h x d] [mm]                | 50 x 19 x 80                                       |                                                        |
| Power supply                               |                                                    | Supplied by the booster system                         |
| Connection to booster system               | 10-pin connection                                  |                                                        |
|                                            | · ·                                                |                                                        |
| CIU 300 and 500                            | Description                                        | Comments                                               |
| CIU box dimensions (H x W x D)             | 182 x 108 x 82 mm                                  |                                                        |
| Power supply                               | 24-240 V AC/DC                                     | Located in the unit                                    |
| GENIbus connection type                    | RS-485, 3-wire + screen                            | Conductors: A, B and Y                                 |
| Enclosure class                            | IP54                                               |                                                        |
| Recommended cross-section of GENIbus cable | 0.20 - 0.25 mm <sup>2</sup>                        | AWG24 or AWG23                                         |

#### **Related information**

3.2 CIM 300 BACnet module

- 3.3 Connecting to the BACnet network
- 3.4 Setting the BACnet transmission speed
- 3.7 Selecting the BACnet MAC address
- 3.8 Termination resistor

3.10 LEDs

- 3.10.1 LED1, BACnet MS/TP communication
- 4.2 Setting the industrial Ethernet protocol

## 3. BACnet MS/TP, CIM 300 setup

#### 3.1 BACnet bus topology

The Grundfos CIM/CIU 300 is connected as a BACnet MS/TP master directly to the BACnet MS/TP network.

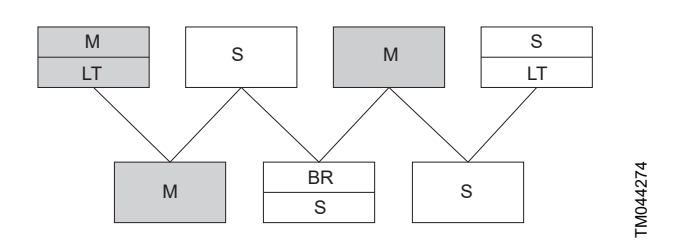

#### Example of BACnet MS/TP network

| Pos. | Description      |
|------|------------------|
| М    | Master           |
| S    | Slave            |
| LT   | Line Termination |
| BR   | Bias Resistors   |

The BACnet MS/TP is a multi-master system which means that there can be more than one master on the network. It uses a token to control access to the bus network. A master node may initiate the transmission of a data telegram when it holds the token. Both master and slave nodes may transmit data telegrams in response to requests from master nodes, but slaves never hold the token. Master nodes pass the token between them.

A BACnet MS/TP segment is a single contiguous medium to which BACnet nodes are attached. Segments can be connected by use of repeaters or bridges, thus forming networks.

Multiple networks may be interconnected by BACnet routers to form a BACnet inter-network.

#### 3.1.1 Line termination resistors

Line termination must be connected at each of the two ends of the segment medium. The CIM/CIU 300 has optional line termination resistor on board.

#### 3.1.2 Bias resistors

At least one set, and no more than two sets, of network bias resistors must exist for each segment so that an undriven communications line is held in a guaranteed logical one state. The bias provides a reliable way for stations to detect the presence or absence of signals on the line. An unbiased line takes an indeterminate state in the absence of any driving node. The CIM/CIU 300 has no bias resistors.

#### 3.2 CIM 300 BACnet module

FM041697

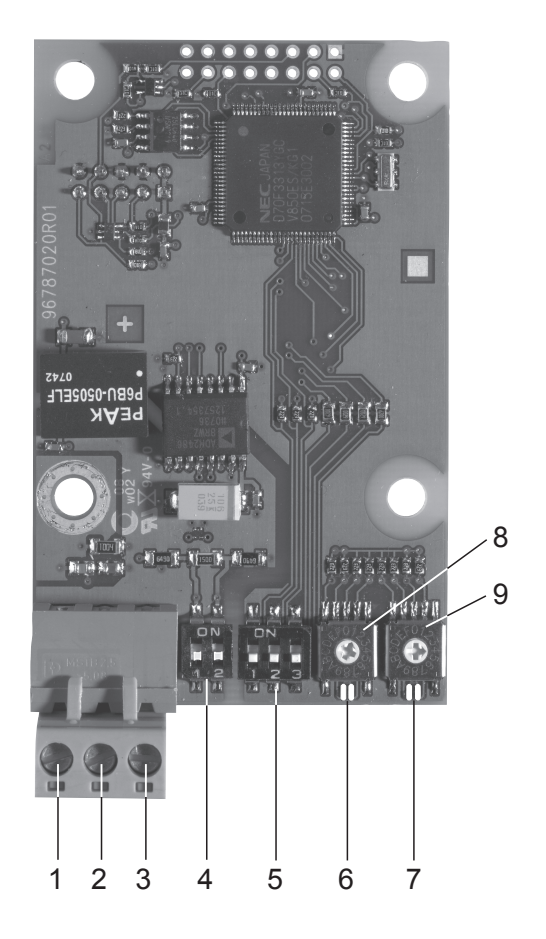

CIM 300 BACnet module

| Pos. | Designation | Description                                                                                                    |
|------|-------------|----------------------------------------------------------------------------------------------------|
| 1    | Plus        | BACnet Plus terminal, RS-485 positive data signal                                                                  |
| 2    | Minus       | BACnet Minus terminal, RS-485 negative data signal                                                                 |
| 3    | Ground      | BACnet ground terminal                                                                                             |
| 4    | SW1/SW2     | On and off switches for termination resistor                                                                       |
| 5    | SW3/SW4/SW5 | Switches for selecting the BACnet<br>transmission speed and the default or<br>custom Device Object Instance Number |
| 6    | LED1        | Red and green status LED for BACnet communication                                                                  |
| 7    | LED2        | Red and green status LED for internal<br>communication between CIM 300 and the<br>booster system                   |
| 8    | SW6         | Hexadecimal rotary switch for setting the<br>BACnet MAC address (four most<br>significant bits)                    |
| 9    | SW7         | Hexadecimal rotary switch for setting the<br>BACnet MAC address (four least<br>significant bits)                   |

#### 3.3 Connecting to the BACnet network

Use a screened, twisted-pair cable.

| BACnet terminal | Recommended colour | Data signal |
|-----------------|--------------------|-------------|
| Plus            | Red                | Positive    |
| Minus           | Green              | Negative    |
| Ground          | Grey               | Ground      |

The ANSI/ASHRAE BACnet standard states that the cable screen must only be earthed at one end of the segment to prevent earth fault currents.

#### 3.4 Setting the BACnet transmission speed

Set the transmission speed correctly before the CIM 300 is ready to communicate on the BACnet MS/TP network. Use the DIP switches SW4 and SW5 to set the transmission speed.

The default transmission speed is 9600 bit/s, but we recommend higher speeds for better data throughput. All devices on the BACnet MS/TP network must communicate at the same transmission speed.

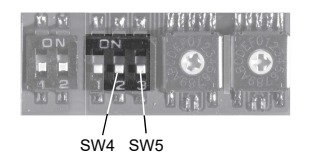

BACnet transmission speed settings

#### 3.4.1 DIP switch settings

Available transmission speeds in bit/s: 9600, 19200, 38400 and 76800.

Use the DIP switches SW4 and SW5 to select the desired speed.

| Transmission speed<br>[bit/s] | SW4 | SW5 |
|-------------------------------|-----|-----|
| 9600                          | OFF | OFF |
| 19200                         | OFF | ON  |
| 38400                         | ON  | OFF |
| 76800                         | ON  | ON  |

The default transmission speed is 9600 bit/s, as per the BACnet MS/TP standard. The transmission speed is effective immediately after setting the values of the DIP switch.

#### 3.5 Selecting the Device Object Instance Number

The Device Object Identifier value consists of two components:

- a 10-bit Object Type (bits 22 to 31)
- a 22-bit Instance Number (bits 0 to 21).

| 31 22       | 21              | 0   |
|-------------|-----------------|-----|
| Object type | Instance Number | M50 |
| 10 bits     | 22 bits         | MI  |

#### Bit numbers

The Object Type is fixed and determines that it is a Device Object. The Instance Number is a numeric code that is used to identify the device. It must be unique inter-network-wide, that is, on all interconnected networks.

The CIM 300 offers two different approaches to setting the BACnet Device Object Instance Number: default and custom, both described in the following subsections.

#### 3.5.1 Default Instance Number

By default, the CIM 300 uses a pre-defined Device Object Instance Number which is 227XXX where XXX is the BACnet MAC address. This gives an Instance Number range of 227000 to 227127.

#### Example

FM041710

The BACnet MAC address is set to 20 via the hexadecimal rotary switches, so the Device Object Instance Number is 227020.

#### **Related information**

3.7 Selecting the BACnet MAC address

#### 3.5.2 Custom Instance Number

To use the complete Instance Number range, set the new Instance Number with the BACnet object Custom Device Object Instance Number (AV, 0), and set SW3 to ON. This immediately sets the new Device Object Instance Number.

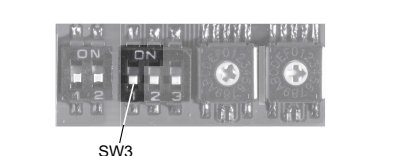

FM041709

Device Object Instance Number

| Device Object Instance Number         | SW3 |
|---------------------------------------|-----|
| Default (227000 + BACnet MAC address) | OFF |
| Custom, set with object (AV, 0)       | ON  |

The default Present\_Value of the Custom Device Object Instance Number is 231.

#### Example

The Present\_Value of the Custom Device Object Instance Number (AV, 0) is 231, so the Device Object Instance Number is 231.

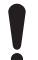

The Present\_Value of the Custom Device Object Instance Number cannot be 4194303 as this is a reserved value.

#### 3.6 Selecting the Device Object Name

The property Device\_Name is a character string that must be unique inter-network-wide. By default, the name is constructed as "Grundfos - XXXXXX" where XXXXXX is the current Device Object Instance Number as described in the section Selecting the Device Object Instance Number.

#### Example

The Device Object Instance Number is 227001, so the Device Object Name is "Grundfos - 227001".

If a new name is selected, it is stored in the device and replaces the default naming scheme.

#### **Related information**

3.5 Selecting the Device Object Instance Number

#### 3.7 Selecting the BACnet MAC address

To set the BACnet MAC address, use the two hexadecimal rotary switches, SW6 and SW7.

The value must be within the range of 0 to 127. An illegal value results in a MAC address of 0.

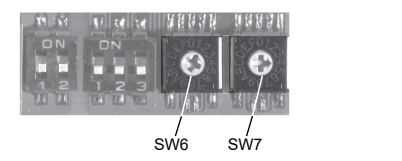

Setting the BACnet MAC address

For a complete overview of BACnet addresses, see section BACnet MAC address, CIM 300.

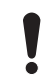

You must set the BACnet MAC address decimally from 0 to 127 and it must be unique on the BACnet MS/TP segment.

#### **Related information**

11. BACnet MAC address, CIM 300

#### 3.8 Termination resistor

A termination resistor for line termination is fitted on the CIM 300 and has a value of 120  $\Omega$ . It is to be cut in if the CIM 300 is set as the last station on the network.

The CIM 300 has two DIP switches, SW1 and SW2, for cutting the termination resistor in and out.

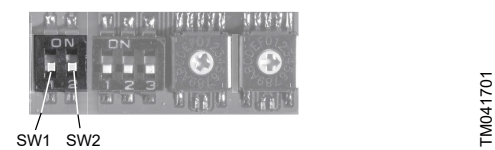

Cutting the termination resistor in and out

| Status  | SW1 | SW2 |
|---------|-----|-----|
| Cut in  | ON  | ON  |
|         | OFF | OFF |
| Cut out | ON  | OFF |
|         | OFF | ON  |

Default setting: The termination resistor is cut out.

#### 3.9 Cable length

The recommended maximum cable length within a BACnet MS/TP segment is 1200 metres (4000 ft) with 0.82 mm<sup>2</sup> (AWG 18) cable. The connection between the BACnet modules must be made by a screened, twisted-pair cable with a characteristic impedance between 100 and 130  $\Omega$ .

#### 3.10 LEDs

The CIM 300 BACnet has two LEDs:

- red and green status LED (LED1) for BACnet MS/TP communication
- red and green status LED (LED2) for internal communication between the CIM 300 and the Grundfos pump.

#### 3.10.1 LED1, BACnet MS/TP communication

| Status          | Description                               |
|-----------------|-------------------------------------------|
| Off             | No communication                          |
| Flashing green  | Communication active                      |
| Flashing red    | Fault in the BACnet communication         |
| Permanently red | Fault in the CIM 300 BACnet configuration |

#### 3.10.2 LED2, internal communication

| Status            | Description                                                                        |
|-------------------|------------------------------------------------------------------------------------|
| Off               | The CIM/CIU 300 has been switched off or is starting up.                           |
| Flashing red      | There is no internal communication between the CIM/CIU 300 and the booster system. |
| Permanently red   | The CIM/CIU 300 does not support the connected booster system.                     |
| Permanently green | Internal communication between the CIM/CIU 300 and the booster system is OK.       |

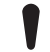

FM041706

During startup, there may be a delay of up to 5 seconds before the LED status is updated.

#### 4. BACnet IP, CIM 500 setup

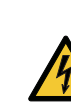

#### WARNING

Electric shock Death or serious personal injury

Connect the CIM 500 only to SELV circuit.

#### 4.1 Connecting the Ethernet cable

Use RJ45 plugs and Ethernet cable. Connect the cable shield to protective earth at both ends.

| lt |
|----|
| a  |
| t  |

is important to connect the cable shield to earth through an earth clamp or to connect the cable shield to earth in the connector.

#### Maximum cable length

| Speed<br>[Mbit/s] | Cable type  | Maximum cable length<br>[m/ft] |
|-------------------|-------------|--------------------------------|
| 10                | CAT5        | 100/328                        |
| 100               | CAT5e, CAT6 | 100/328                        |

The CIM 500 is designed for flexible network installation. The builtin two-port switch makes it possible to daisy chain from product to product without additional Ethernet switches. The last product in the chain is only connected to one of the Ethernet ports. Each Ethernet port has its own MAC address.

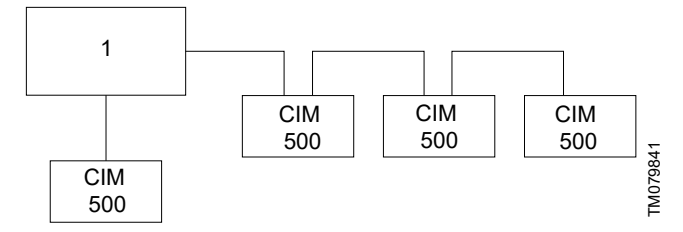

Example of Industrial Ethernet network

| Pos. | Description     |
|------|-----------------|
| 1    | Ethernet switch |

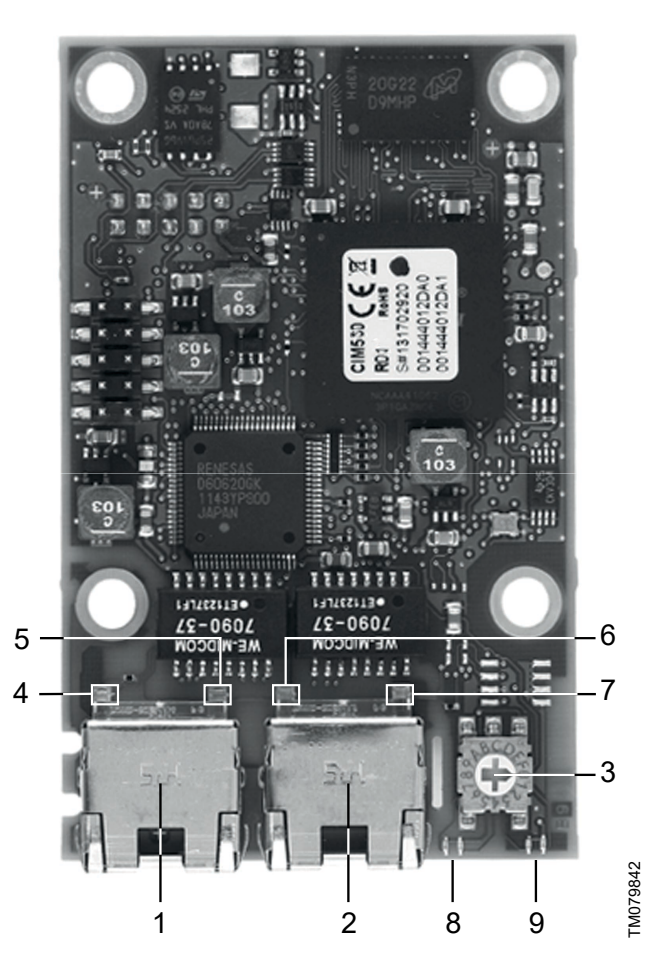

#### Example of Ethernet connection

| Pos. | Description                                                                                         | Designation |
|------|----------------------------------------------------------------------------------------------------|-------------|
| 1    | Industrial Ethernet RJ45 connector 1                                                                | ETH1        |
| 2    | Industrial Ethernet RJ45 connector 2                                                                | ETH2        |
| 3    | Rotary switch for protocol selection                                                                | SW1         |
| 4    | Data activity LED for connector 1                                                                   | DATA1       |
| 5    | Link LED for connector 1                                                                            | LINK1       |
| 6    | Data activity LED for connector 2                                                                   | DATA2       |
| 7    | Link LED for connector 2                                                                            | LINK2       |
| 8    | Green and red status LED for Ethernet communication                                                 | LED1        |
| 9    | Green and red status LED for internal<br>communication between the module and the<br>booster system | LED2        |

# English (GB)

#### 4.2 Setting the industrial Ethernet protocol

The CIM 500 Ethernet module has a rotary switch for selecting industrial Ethernet protocol.

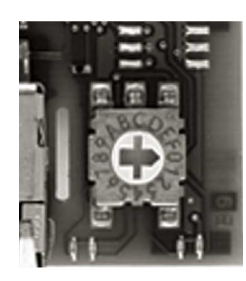

Selecting the industrial Ethernet protocol

| Pos. | Description                                                                                                    |
|------|----------------------------------------------------------------------------------------------------|
| 0    | PROFINET IO (default)                                                                                                    |
| 1    | Modbus TCP                                                                                                    |
| 2    | BACnet IP                                                                                                    |
| 3    | EtherNet/IP                                                                                                    |
| 4    | GRM IP (requires a contract with Grundfos)                                                                                                    |
| 5.E  | Reserved - LED1 being permanently red: invalid configuration                                                                                                    |
| F    | Reset to factory default<br>Note: The rotary switch must be set in this position for 20 seconds<br>to reset to factory default. During this period, LED1 flashes red and<br>green at the same time to indicate a reset. |

-\<u>\</u>

Every change of the rotary switch while the module is powered on causes the module to restart.

#### Related information

3.7 Selecting the BACnet MAC address

#### 4.3 Setting the IP addresses

By default, the CIM 500 Ethernet module is set to a fixed IP address. You can change the IP address settings from the built-in webserver.

| Default IP settings used<br>by the webserver | IP address:                 | 192.168.1.100 |
|----------------------------------------------|-----------------------------|---------------|
|                                              | Subnet mask:                | 255.255.255.0 |
|                                              | Gateway:                    | 192.168.1.1   |
| IP settings for BACnet IP                    | To be set via the webserver |               |

#### 4.4 Establishing connection to the webserver

You can configure the CIM 500 using the built-in webserver. To establish a connection from a PC to the CIM 500, the following steps are required:

- Connect the PC and the CIM 500 using an Ethernet cable.
- Configure the PC Ethernet port to the same subnetwork as that of the CIM 500, for example, 192.168.1.101, and the subnet mask to 255.255.255.0.
- Open a standard internet browser and type 192.168.1.100 in the URL field.
- Log in to the webserver:

| User     | admin (default)    |
|----------|--------------------|
| Password | Grundfos (default) |

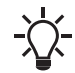

TM079751

The user name and password may have been changed from their default values.

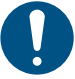

Change the username and password at the first login.

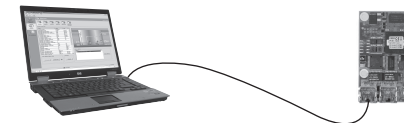

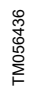

CIM 500 connected to PC via Ethernet cable

For further information on how to use the webserver, see section Webserver configuration.

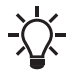

You can use both ETH1 and ETH2 to establish a connection to the webserver.

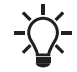

You can access the webserver while the selected industrial Ethernet protocol is active.

#### **Related information**

A.1.2. How to configure an IP address on your PC using Windows 10

A.1.1. Webserver configuration

### 4.5 Status LEDs

The CIM 500 Ethernet module has two status LEDs:

- Red and green status LED (LED1) for Ethernet communication
- Red and green status LED (LED2) for internal communication between the CIM 500 and the Grundfos product.

#### LED1

| Status                    | Description                                                                            |
|---------------------------|----------------------------------------------------------------------------------------|
| Off                       | There is no BACnet IP communication or it is<br>switched off.                          |
| Flashing green            | The BACnet IP communication is active.                                                 |
| Permanently red           | There is a fault in the CIM 500 configuration.                                         |
| Permanently red and green | There is an error in firmware download.                                                |
| Flashing red and green    | The module is resetting to factory default.<br>After 20 seconds, the CIM 500 restarts. |

| LED2                      |                                                                                  |
|---------------------------|----------------------------------------------------------------------------------|
| Status                    | Description                                                                      |
| Off                       | The CIM 500 is switched off.                                                     |
| Flashing red              | There is no internal communication between the CIM 500 and the Grundfos product. |
| Permanently red           | The CIM 500 does not support the Grundfos<br>product connected.                  |
| Permanently green         | Internal communication between the CIM 500 and the Grundfos product is OK.       |
| Permanently red and green | A memory fault occurred.                                                         |

#### 4.6 DATA and LINK LEDs

The CIM 500 Ethernet module has two connectivity LEDs related to each RJ45 connector.

#### DATA1 and DATA2

These yellow LEDs indicate data traffic activity.

| Status                | Description                                                |
|-----------------------|------------------------------------------------------------|
| Yellow off            | There is no data communication on the RJ45 connector.      |
| Yellow flashing       | There is data communication ongoing on the RJ45 connector. |
| Permanently<br>yellow | There is heavy network traffic.                            |

#### LINK1 and LINK2

These green LEDs show whether the Ethernet cable is properly connected.

| Status    | Description                                      |
|-----------|--------------------------------------------------|
| Green off | There is no Ethernet link on the RJ45 connector. |
| Green on  | The Ethernet link on the RJ45 connector is OK.   |

#### **Related information**

4.1 Connecting the Ethernet cable

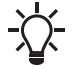

During startup, there is a delay of up to 5 seconds before LED1 and LED2 status is updated.

#### **Related information**

4.1 Connecting the Ethernet cable

9.2 CIM/CIU 500 BACnet IP

# English (GB)

#### 5. Supported services

BACnet Interoperability Building Blocks (BIBBs) are collections of one or more BACnet services. These are described in terms of an "A" and a "B" device. Both devices are nodes on a BACnet inter-network. In most cases, the "A" device acts as the user of data (client), and the "B" device is the provider of this data (server).

The CIM/CIU 300 and 500 are BACnet Application-Specific Controllers (B-ASC) with a few additional services.

#### 5.1 Data-sharing services

| Name                       | BACnet BIBB code | Notes                                                                               | Initiate | Execute |
|----------------------------|------------------|-------------------------------------------------------------------------------------|----------|---------|
| ReadProperty               | DS-RP-B          | The CIM 300 and 500 can be provider of data.                                        | -        | •       |
| ReadPropertyMultiple       | DS-RPM-B         | The CIM 300 and 500 can be provider of data and return multiple values at one time. | -        | •       |
| WriteProperty              | DS-WP-B          | The CIM 300 and 500 allow a value to be changed over the network.                   | -        | •       |
| WritePropertyMultiple      | DS-WPM-B         | The CIM 300 and 500 allow multiple values to be changed over the network.           | -        | •       |
| SubscribeCOV               |                  | The CIM 300 and 500 can be provider of "Change Of Value" data                       | -        | •       |
| ConfirmedCOVNotification   | DS-COV-B         | Both support up to 10 simultaneous COV subscriptions. Subscription                  | •        | -       |
| UnconfirmedCOVNotification |                  | lifetime can be limited or unlimited.                                               |          | -       |

#### 5.2 Device management services

| Name                       | BACnet BIBB code            | Notes                                                                                                    | Initiate | Execute |
|----------------------------|-----------------------------|----------------------------------------------------------------------------------------------------|----------|---------|
| Who-Is                     |                             | The CIM 300 and 500 can seek information about device attributes                                                                                                    | •        | -       |
| I-Am                       | DIM-DDB-A                   | t BIBB code       Notes         B-A       The CIM 300 and 500 can seek information about device attributes of other devices and interpret device announcements.         B-B       The CIM 300 and 500 can provide information about their device attributes and respond to requests to identify themselves.         B-B       The CIM 300 and 500 can provide address information about their device attributes and respond to requests to identify themselves.         B-B       The CIM 300 and 500 can provide address information about their objects upon request.         B-B       The CIM 300 and 500 can respond to communication control requests. They support both limited and unlimited duration. The                                                                         | -        | •       |
| Who-Is                     |                             | net BIBB code         Notes           DDB-A         The CIM 300 and 500 can seek information about device attributes of other devices and interpret device announcements.           DDB-B         The CIM 300 and 500 can provide information about their device attributes and respond to requests to identify themselves.           DOB-B         The CIM 300 and 500 can provide address information about their device attributes and respond to requests to identify themselves.           DOB-B         The CIM 300 and 500 can provide address information about their objects upon request.           DOB-B         The CIM 300 and 500 can respond to communication control requests. They support both limited and unlimited duration. The password, if required, is "Grundfos". | -        | •       |
| I-Am DM-DDB-B              |                             | attributes and respond to requests to identify themselves.                                                                                                    | •        |         |
| Who-Has                    | —— DM-DDB-B<br>——— DM-DOB-B | The CIM 300 and 500 can provide address information about their                                                                                                    | -        | •       |
| I-Have                     |                             | objects upon request.                                                                                                    | •        | -       |
| DeviceCommunicationControl | DM-DCC-B                    | The CIM 300 and 500 can respond to communication control<br>requests. They support both limited and unlimited duration. The<br>password, if required, is "Grundfos".                                                                                                    | -        | •       |

## 6. Object overview

## 6.1 Device Object

The following properties are supported in the Device Object (available for all pump types).

| Property identifier             | Data type                                  | Notes                                                                                                    | Access |
|---------------------------------|--------------------------------------------|----------------------------------------------------------------------------------------------------|--------|
| Object_Identifier               | BACnetObjectIdentifier                     | See section Selecting the Device Object Instance Number.                                                                                                    | R      |
| Object_Name                     | CharacterString                            | See section Selecting the Device Object Name for details on object name.                                                                                                    | W      |
| Object_Type                     | BACnetObjectType                           | DEVICE                                                                                                    | R      |
| System_Status                   | BACnetDeviceStatus                         | OPERATIONAL                                                                                                    | R      |
| Vendor_Name                     | CharacterString                            | Grundfos                                                                                                    | R      |
| Vendor_Identifier               | Unsigned16                                 | 227                                                                                                    | R      |
| Model_Name                      | CharacterString                            | It shows the Grundfos pump model to which the CIM/CIU is connected.                                                                                                    | R      |
| Firmware_Revision               | CharacterString                            | It shows the revision of the firmware in the CIM/CIU.                                                                                                    | R      |
| Application_Software_Version    | CharacterString                            | It displays the software build date, DD-MM-YYYY.                                                                                                    | R      |
| Location                        | CharacterString                            | The user can enter a location here (maximum 200 characters).                                                                                                    | W      |
| Description                     | CharacterString                            | The user can enter a description here (maximum 200 characters).                                                                                                    | W      |
| Protocol_Version                | Unsigned                                   | It is the actual version of the BACnet protocol.                                                                                                    | R      |
| Protocol_Revision               | Unsigned                                   | It is the actual revision of the BACnet protocol.                                                                                                    | R      |
| Protocol_Services_Supported     | BACnetServicesSupported                    | It shows the supported standardised protocol services.                                                                                                    | R      |
| Protocol_Object_Types_Supported | BACnetObjectTypesSupported                 | It shows the supported standardised protocol object types.                                                                                                    | R      |
| Object_List                     | BACnetARRAY[N]of<br>BACnetObjectIdentifier | It shows the array of objects available.                                                                                                    | R      |
| Max_APDU_Length_Accepted        | Unsigned                                   | CIM 300: The maximum number of bytes that may be<br>contained in a single APDU is fixed to 480.<br>CIM 500: The maximum number is 1476.                                                                                                  | R      |
| Segmentation_Supported          | BACnetSegmentation                         | It indicates if segmentation of messages is possible. It always<br>reads NO_SEGMENTATION to indicate that segmentation is<br>not possible.                                                                                               | R      |
| APDU_Timeout                    | Unsigned                                   | It shows the amount of time in ms before time-out.                                                                                                    | R      |
| Number_Of_APDU_Retries          | Unsigned                                   | It is the maximum number of times an APDU is to be retransmitted.                                                                                                    | R      |
| Max_Master                      | Unsigned                                   | The default value is 127, but this value can be lowered by the<br>user to reduce transmission overhead.<br>The Max_Master value must be higher than or equal to the<br>highest MAC address used by a master node in an MS/TP<br>network. | W      |
| Max_Info_Frames                 | Unsigned                                   | It shows the maximum number of information frames sent before the token is passed on (fixed to 1).                                                                                                    | R      |
| Device_Address_Binding          | List of BACnetAddressBindings              | It holds address bindings to other devices, if any.                                                                                                    | R      |
| Database_Revision               | Unsigned                                   | Logical revision number for the device database.                                                                                                    | R      |

#### **Related information**

3.5 Selecting the Device Object Instance Number

3.6 Selecting the Device Object Name

**6.2 Binary inputs** Binary objects provide information from the Grundfos booster system. English (GB)

| ID     | Object name                    | R/W | Notes                                                                        | MGE model H and later Twin-head pump +<br>MAGNA3 Twin-head pump | Hydro Multi-B | Hydro MPC | Hydro Multi-E |
|--------|--------------------------------|-----|------------------------------------------------------------------------------|-----------------------------------------------------------------|---------------|-----------|---------------|
| BI, 0  | Control source status          | R   | Status of the actual control source<br>0: Local control<br>1: Bus control    | •                                                               | •             | •         | •             |
| BI, 2  | Rotation status                | R   | Rotation status<br>0: No rotation<br>1: Rotation (one or more pumps running) | •                                                               | •             | •         | •             |
| BI, 3  | At minimum speed               | R   | 0: Not running at minimum speed<br>1: Running at minimum speed               | •                                                               | -             | •         | •             |
| BI, 4  | At maximum speed               | R   | 0: Not running at maximum speed<br>1: Running at maximum speed               | •                                                               | -             | •         | •             |
| BI, 5  | Standby pumps active           | R   | 0: Standby pumps not active<br>1: Standby pumps active                       | -                                                               | -             | •         | -             |
| BI, 6  | Pressure relief active         | R   | 0: Pressure relief not active<br>1: Pressure relief active                   | -                                                               | -             | •         | -             |
| BI, 7  | Soft pressure active           | R   | 0: Soft pressure not active<br>1: Soft pressure active                       | -                                                               | -             | •         | -             |
| BI, 8  | Low-flow boost active          | R   | 0: Low-flow boost not active<br>1: Low-flow boost active                     | -                                                               | -             | •         | -             |
| BI, 9  | Low-flow stop active           | R   | 0: Low-flow stop not active<br>1: Low-flow stop active                       | Н                                                               | •             | •         | -             |
| BI, 10 | Alternative setpoint active    | R   | 0: Alternative setpoint not active<br>1: Alternative setpoint active         | -                                                               | -             | •         | -             |
| BI, 11 | Digital input 1 status         | R   | 0: Not active<br>1: Active                                                   | •                                                               | •             | •         | •             |
| BI, 12 | Digital input 2 status         | R   | 0: Not active<br>1: Active                                                   | •                                                               | •             | •         | •             |
| BI, 13 | Digital input 3 status         | R   | 0: Not active<br>1: Active                                                   | н                                                               | •             | •         | •             |
| BI, 14 | Digital output 1 status        | R   | 0: Not active<br>1: Active                                                   | •                                                               | •             | •         | •             |
| BI, 15 | Digital output 2 status        | R   | 0: Not active<br>1: Active                                                   | •                                                               | •             | •         | •             |
| BI, 16 | Subpump 1 presence             | R   | 0: Subpump not present<br>1: Subpump present                                 | н                                                               | •             | •         | •             |
| BI, 17 | Subpump 1 communication status | R   | 0: Communication OK<br>1: Communication fault                                | н                                                               | •             | •         | •             |
| BI, 18 | Subpump 2 presence             | R   | 0: Subpump not present<br>1: Subpump present                                 | Н                                                               | •             | •         | •             |
| BI, 19 | Subpump 2 communication status | R   | 0: Communication OK<br>1: Communication fault                                | Н                                                               | •             | •         | •             |
| BI, 20 | Subpump 3 presence             | R   | 0: Subpump not present<br>1: Subpump present                                 | -                                                               | •             | •         | •             |
| BI, 21 | Subpump 3 communication status | R   | 0: Communication OK<br>1: Communication fault                                | -                                                               | •             | •         | •             |
| BI, 22 | Subpump 4 presence             | R   | 0: Subpump not present<br>1: Subpump present                                 | -                                                               | •             | •         | •             |
| BI, 23 | Subpump 4 communication status | R   | 0: Communication OK<br>1: Communication fault                                | -                                                               | •             | •         | •             |
| BI, 24 | Subpump 5 presence             | R   | 0: Subpump not present<br>1: Subpump present                                 | -                                                               | -             | •         | •             |

English (GB)

| ID     | Object name                      | R/W | Notes                                                                                  | MGE model H and later Twin-head pump +<br>MAGNA3 Twin-head pump | Hydro Multi-B | Hydro MPC | Hydro Multi-E |
|--------|----------------------------------|-----|----------------------------------------------------------------------------------------|-----------------------------------------------------------------|---------------|-----------|---------------|
| BI, 25 | Subpump 5 communication status   | R   | 0: Communication OK<br>1: Communication fault                                          | -                                                               | -             | •         | •             |
| BI, 26 | Subpump 6 presence               | R   | 0: Subpump not present<br>1: Subpump present                                           | -                                                               | -             | •         | •             |
| BI, 27 | Subpump 6 communication status   | R   | 0: Communication OK<br>1: Communication fault                                          | -                                                               | -             | •         | •             |
| BI, 28 | Fault simulation status          | R   | Fault simulation status<br>0: Fault simulation disabled<br>1: Fault simulation enabled | -                                                               | •             | •         | Н             |
| BI, 31 | At power limit                   | R   | At power limit status<br>0: Not at power limit<br>1: At power limit                    |                                                                 | -             | -         | -             |
| BI, 32 | Subpump 1 auto mode              | R   | 0: Manual control<br>1: Auto-control                                                   | -                                                               | •             | •         | -             |
| BI, 33 | Subpump 2 auto mode              | R   | 0: Manual control<br>1: Auto-control                                                   | -                                                               | •             | •         | -             |
| BI, 34 | Subpump 3 auto mode              | R   | 0: Manual control<br>1: Auto-control                                                   | -                                                               | •             | •         | -             |
| BI, 35 | Subpump 4 auto mode              | R   | 0: Manual control<br>1: Auto-control                                                   | -                                                               | •             | •         | -             |
| BI, 36 | Subpump 5 auto mode              | R   | 0: Manual control<br>1: Auto-control                                                   | -                                                               | -             | •         | -             |
| BI, 37 | Subpump 6 auto mode              | R   | 0: Manual control<br>1: Auto-control                                                   | -                                                               | -             | •         | -             |
| BI, 38 | Setpoint influence active        | R   | 0: No influence on setpoint<br>1: Setpoint influence active                            | •                                                               | -             | •         | Н             |
| BI, 39 | Max flow limit enabled           | R   | 0: Max flow limit disabled<br>1: Max flow limit enabled                                | М                                                               | -             | -         | н             |
| BI, 40 | Pilot pump auto mode             | R   | 0: Manual control<br>1: Auto-control                                                   | -                                                               | -             | •         | -             |
| BI, 41 | Pilot pump presence              | R   | 0: Pilot pump not present<br>1: Pilot pump present                                     | -                                                               | -             | •         | -             |
| BI, 42 | Pilot pump communication status  | R   | 0: Communication OK<br>1: Communication fault                                          | -                                                               | -             | •         | -             |
| BI, 43 | Backup pump auto mode            | R   | 0: Manual control<br>1: Auto-control                                                   | -                                                               | -             | •         | -             |
| BI, 44 | Backup pump presence             | R   | 0: Backup pump not present<br>1: Backup pump present                                   | -                                                               | -             | •         | -             |
| BI, 45 | Backup pump communication status | R   | 0: Communication OK<br>1: Communication fault                                          | -                                                               | -             | •         | -             |
| BI, 46 | Subpump 1 running                | R   | 0: Not running, 1: Running                                                             | Н                                                               | -             | •         | •             |
| BI, 47 | Subpump 2 running                | R   | 0: Not running, 1: Running                                                             | н                                                               | -             | •         | •             |
| BI, 48 | Subpump 3 running                | R   | 0: Not running, 1: Running                                                             | -                                                               | -             | •         | •             |
| BI, 49 | Subpump 4 running                | R   | 0: Not running, 1: Running                                                             | -                                                               | -             | •         | •             |
| BI, 50 | Subpump 5 running                | R   | 0: Not running, 1: Running                                                             | -                                                               | -             | •         | •             |
| BI, 51 | Subpump 6 running                | R   | 0: Not running, 1: Running                                                             | -                                                               | -             | •         | •             |
| BI, 52 | Pilot pump running               | R   | 0: Not running, 1: Running                                                             | -                                                               | -             | •         | •             |
| BI, 53 | Backup pump running              | R   | 0: Not running, 1: Running                                                             | -                                                               | -             | •         | •             |
| BI, 54 | Subpump 1 fault                  | R   | 1: Fault                                                                               | Н                                                               | -             | •         | •             |
| BI, 55 | Subpump 2 fault                  | R   | 1: Fault                                                                               | Н                                                               | -             | •         | •             |
| BI, 56 | Subpump 3 fault                  | R   | 1: Fault                                                                               | -                                                               | -             | •         | •             |
| BI, 57 | Subpump 4 fault                  | R   | 1: Fault                                                                               | -                                                               | -             | •         | •             |

| ID     | Object name                 | R/W | Notes                                                                | MGE model H and later Twin-head pump +<br>MAGNA3 Twin-head pump | Hydro Multi-B | Hydro MPC | Hydro Multi-E |
|--------|-----------------------------|-----|----------------------------------------------------------------------|-----------------------------------------------------------------|---------------|-----------|---------------|
| BI, 58 | Subpump 5 fault             | R   | 1: Fault                                                             | -                                                               | -             | •         | •             |
| BI, 59 | Subpump 6 fault             | R   | 1: Fault                                                             | -                                                               | -             | •         | •             |
| BI, 60 | Pilot pump fault            | R   | 1: Fault                                                             | -                                                               | -             | •         | •             |
| BI, 61 | Backup pump fault           | R   | 1: Fault                                                             | -                                                               | -             | •         | •             |
| BI, 62 | Flow estimation below range | R   | 0: Flow estimation not below range<br>1: Flow estimation below range | -                                                               | -             | -         | -             |
| BI, 63 | Flow estimation ABOVE range | R   | 0: Flow estimation not above range<br>1: Flow estimation above range | -                                                               | -             | -         | -             |
| BI, 64 | Forced to local             | R   | 0: Not forced to local<br>1: Forced to local                         | -                                                               | -             | -         | -             |
| BI, 65 | Digital Input 3 status      | R   | 0: Not active<br>1: Active                                           | -                                                               | -             | •         | -             |
| BI, 66 | Digital Input 4 status      | R   | 0: Not active<br>1: Active                                           | -                                                               | -             | •         | -             |
| BI, 67 | Digital Input 5 status      | R   | 0: Not active<br>1: Active                                           | -                                                               | -             | •         | -             |
| BI, 68 | Digital Input 6 status      | R   | 0: Not active<br>1: Active                                           | -                                                               | -             | •         | -             |
| BI, 69 | Digital Input 7 status      | R   | 0: Not active<br>1: Active                                           | -                                                               | -             | •         | -             |
| BI, 70 | Digital Input 8 status      | R   | 0: Not active<br>1: Active                                           | -                                                               | -             | •         | -             |

H: For MGE model H and later only

M: For MAGNA3 only

## 6.3 Binary outputs

Binary objects are used for controlling the Grundfos booster system.

| ID    | Object name            | R/W | Notes                                                                                                    | MGE model H and later Twin-head pump +<br>MAGNA3 Twin-head pump | Hydro Multi-B | Hydro MPC | Hydro Multi-E |
|-------|------------------------|-----|----------------------------------------------------------------------------------------------------|-----------------------------------------------------------------|---------------|-----------|---------------|
| BO, 0 | Set control source     | W   | It sets the control source.<br>Set to 1 to enable control via BACnet.<br>0: Local control (default)<br>1: Bus control               | •                                                               | •             | •         | •             |
| BO, 1 | Relay 1 control        | W   | It controls relay 1 if bus control is enabled and relay 1 is<br>set to be controlled via bus.<br>0: Closed (default)<br>1: Open     | Н                                                               | -             | -         | Н             |
| BO, 2 | Relay 2 control        | W   | It controls relay 2 if bus control is enabled and relay 2 is<br>set to be controlled via bus.<br>0: Closed (default)<br>1: Open     | Н                                                               | -             | -         | Н             |
| BO, 4 | Reset fault            | W   | It resets alarm if bus control is enabled.<br>(It is triggered on rising edge.)<br>0: No resetting (default)<br>1: Resetting        | •                                                               | •             | •         | •             |
| BO, 5 | Fault simulation       | w   | It enables fault simulation.<br>0: Disabled (default)<br>1: Enabled                                                                 | -                                                               | •             | •         | Н             |
| BO, 6 | Copy settings to local | w   | It copies remote settings to local pump settings.<br>0: Disabled<br>1: Enabled<br>If enabled, change BO from 0 to "1: Bus control". | •                                                               | -             | -         | н             |
| BO, 7 | Relay 3 control        | W   | It controls relay 3 if bus control is enabled and relay 3 is<br>set to be controlled via bus.<br>0: Closed (default)<br>1: Open     | Н                                                               | -             | -         | н             |
| BO, 8 | Relay 4 control        | W   | It controls relay 4 if bus control is enabled and relay 4 is<br>set to be controlled via bus.<br>0: Closed (default)<br>1: Open     | н                                                               | -             | -         | н             |
| BO, 9 | Enable max flow limit  | W   | It is used to limit the flow.<br>0: No flow limitation<br>1: Flow limit active                                                      | •                                                               | -             | -         | н             |

H: For MGE model H or newer

For Multi-E with CIM in each pump: always send all commands (writings) to all pumps.

A TPED model H is essentially a Multi-E model H with two pumps.

### 6.4 Multistate inputs

They are objects that contain an enumeration value from the booster system.

|       | Othingtoneous            | 200 |                                                                                                    | er Twin-head pump +<br>ump                |               |           |               |
|-------|--------------------------|-----|----------------------------------------------------------------------------------------------------|-------------------------------------------|---------------|-----------|---------------|
|       |                          | NW. | Notes                                                                                                    | MGE model H and lat<br>MAGNA3 Twin-head p | Hydro Multi-B | Hydro MPC | Hydro Multi-E |
| MI, O | Actual control mode      | R   | It reads the current control mode.<br>1: Constant speed<br>2: Constant pressure<br>3: Proportional pressure<br>4: AUTOADAPT<br>5: Constant flow<br>6: Constant temperature<br>7: Constant temperature<br>8: Constant percentage (not for MAGNA and MGE)<br>9: FLOWADAPT<br>10: Closed-loop sensor control (not for MAGNA and MGE)<br>11: Constant diff. pressure<br>12: Constant diff. temperature<br>See section Control modes for details on the control modes. | •                                         | •             | •         | •             |
| MI, 1 | Actual operating mode    | R   | It reads the current operating mode.<br>1: Start (normal)<br>2: Stop<br>3: Minimum<br>4: Maximum                                                                                                    | •                                         | •             | •         | •             |
| MI, 3 | CIM status               | R   | It reads the status of the CIM module, thus is useful<br>for fault finding.<br>1: OK<br>2: EEPROM fault<br>3: Memory fault                                                                                                    | •                                         | •             | •         | •             |
| MI, 4 | Subpump 1 control source | R   | 1: Buttons<br>2: GENIbus<br>3: GENIlink<br>4: External control                                                                                                    | -                                         | •             | •         | н             |
| MI, 5 | Subpump 2 control source | R   | 1: Buttons<br>2: GENIbus<br>3: GENIlink<br>4: External control                                                                                                    | -                                         | •             | •         | Н             |
| MI, 6 | Subpump 3 control source | R   | 1: Buttons<br>2: GENIbus<br>3: GENIlink<br>4: External control                                                                                                    | -                                         | •             | •         | Н             |
| MI, 7 | Subpump 4 control source | R   | 1: Buttons<br>2: GENIbus<br>3: GENIlink<br>4: External control                                                                                                    | -                                         | •             | •         | н             |
| MI, 8 | Subpump 5 control source | R   | 1: Buttons<br>2: GENIbus<br>3: GENIlink<br>4: External control                                                                                                    | -                                         | -             | •         | Н             |
| MI, 9 | Subpump 6 control source | R   | 1: Buttons<br>2: GENIbus<br>3: GENIlink<br>4: External control                                                                                                    | -                                         | -             | •         | н             |

| ID     | Object name                | R/W | Notes                                                                                                    | MGE model H and later Twin-head pump +<br>MAGNA3 Twin-head pump | Hydro Multi-B | Hydro MPC | Hydro Multi-E |
|--------|----------------------------|-----|----------------------------------------------------------------------------------------------------|-----------------------------------------------------------------|---------------|-----------|---------------|
| MI, 10 | Application type           | R   | <ol> <li>Pressure boosting</li> <li>Heating pumps on hot side</li> <li>Heating pumps on cold side</li> <li>AirCon pumps on hot side</li> <li>AirCon pumps on cold side</li> <li>MPC S2000 heating pumps on hot side</li> <li>MPC S2000 heating pumps on cold side</li> <li>MPC S2000 AirCon pumps on hot side</li> <li>MPC S2000 AirCon pumps on cold side</li> <li>MPC S2000 AirCon pumps on cold side</li> <li>Tank filling</li> <li>Tank filling (float switches)</li> <li>Undefined</li> </ol> | -                                                               | •             | •         | -             |
| MI, 11 | Feedback sensor unit       | R   | 1: Unknown<br>2: bar<br>3: mbar<br>4: m<br>5: kPa<br>6: psi<br>7: ft<br>8: m <sup>3</sup> /h<br>9: m <sup>3</sup> /s<br>10: l/s<br>11: gpm<br>12: °C<br>13: °F<br>14: %<br>15: K<br>16: l/h                                                                                                    | •                                                               | •             | •         | Н             |
| MI, 12 | Pilot pump control source  |     | 1: Buttons<br>2: GENIbus<br>3: GENIlink<br>4: External control                                                                                                    | -                                                               | -             | •         | -             |
| MI, 13 | Backup pump control source |     | 1: Buttons<br>2: GENIbus<br>3: GENIlink<br>4: External control                                                                                                    | -                                                               | -             | •         | -             |

#### **Related information**

7.1 Control modes

## 6.5 Multistate outputs

They are objects that set an enumeration value in the booster system.

| ID    | Object name        | R/W | Notes                                                                                                    | MGE model H and later Twin-head pump + MAGNA3 Twin-head pump | Hydro Multi-B | Hydro MPC | Hydro Multi-E |
|-------|--------------------|-----|----------------------------------------------------------------------------------------------------|--------------------------------------------------------------|---------------|-----------|---------------|
| MO, 0 | Set control mode   | w   | It sets the control mode if bus control is enabled.<br>1: Constant speed (default)<br>2: Constant pressure<br>3: Proportional pressure<br>4: AUTOADAPT<br>5: Constant flow<br>6: Constant temperature<br>7: Constant tervel<br>8: Constant percentage (not for MAGNA and MGE)<br>9: FLOWADAPT<br>10: Closed-loop sensor control (not for MAGNA and MGE)<br>11: Constant diff. pressure<br>12: Constant diff. temperature<br>See section Control modes for details on the control<br>modes. | •                                                            | -             | •         | Н             |
| MO, 1 | Set operating mode | W   | It sets the operating mode if bus control is enabled.<br>1: Start (normal)<br>2: Stop (default)<br>3: Minimum<br>4: Maximum (Hydro MPC and Hydro Multi-E only)                                                                                                    | •                                                            | •             | •         | •             |
| MO, 2 | Product simulation | w   | It enables product simulation for commissioning and<br>testing purposes It can only be enabled when no physical<br>booster system is present.<br>1: Disabled<br>5: Hydro Multi-E (Model G and earlier)<br>6: Hydro MPC<br>7: Hydro Multi-B<br>10: Hydro Multi-E (MGE model H/I)<br>See section Product simulation for details.                                                                                                    | -                                                            | •             | •         | •             |
| MO, 3 | Control subpump 1  | W   | Manual control of subpump 1<br>1: Automatic control (default)<br>2: Forced start (MPC only)<br>3: Forced stop                                                                                                    | -                                                            | •             | •         | -             |
| MO, 4 | Control subpump 2  | W   | Manual control of subpump 2<br>1: Automatic control (default)<br>2: Forced start (MPC only)<br>3: Forced stop                                                                                                    | -                                                            | •             | •         | _             |
| MO, 5 | Control subpump 3  | W   | Manual control of subpump 3<br>1: Automatic control (default)<br>2: Forced start (MPC only)<br>3: Forced stop                                                                                                    | -                                                            | •             | •         | -             |
| MO, 6 | Control subpump 4  | w   | Manual control of subpump 4<br>1: Automatic control (default)<br>2: Forced start (MPC only)<br>3: Forced stop                                                                                                    | -                                                            | •             | •         | -             |

| ID     | Object name         | R/W | Notes                                                                                                    | MGE model H and later Twin-head pump + MAGNA3 Twin-head pump | Hydro Multi-B | Hydro MPC | Hydro Muti-E |
|--------|---------------------|-----|----------------------------------------------------------------------------------------------------|--------------------------------------------------------------|---------------|-----------|--------------|
| MO, 7  | Control subpump 5   | w   | Manual control of subpump 5<br>1: Automatic control (default)<br>2: Forced start (MPC only)<br>3: Forced stop   | -                                                            | -             | •         | -            |
| MO, 8  | Control subpump 6   | W   | Manual control of subpump 6<br>1: Automatic control (default)<br>2: Forced start (MPC only)<br>3: Forced stop   | -                                                            | -             | •         | -            |
| MO, 9  | Control pilot pump  | W   | Manual control of pilot pump<br>1: Automatic control (default)<br>2: Forced start (MPC only)<br>3: Forced stop  | -                                                            | -             | •         | -            |
| MO, 10 | Control backup pump | W   | Manual control of backup pump<br>1: Automatic control (default)<br>2: Forced start (MPC only)<br>3: Forced stop | -                                                            | -             | •         | -            |

H: For MGE model H or newer

For Multi-E with CIM in each pump, always send all commands (writings) to all pumps.

A TPED model H is essentially a Multi-E model H with two pumps.

## Related information

7.1 Control modes

7.6 Product simulation

## 6.6 Analog inputs

They are objects with measured values and status information from the booster system.

+

| ID     | Object name              | R/W | Notes                                                                   | Unit               | MGE model H and later Twin-head pump<br>MAGNA3 Twin-head pump | Hydro Multi-B | Hydro MPC | Hydro Multi-E |
|--------|--------------------------|-----|-------------------------------------------------------------------------|--------------------|---------------------------------------------------------------|---------------|-----------|---------------|
| AI, 0  | Fault code               | R   | Grundfos fault code<br>See section Grundfos alarm and warning codes.    | -                  | •                                                             | •             | •         | •             |
| AI, 1  | Warning code             | R   | Grundfos warning code.<br>See section Grundfos alarm and warning codes. | -                  | •                                                             | •             | •         | •             |
| AI, 3  | Capacity                 | R   | Actual capacity value (process feedback)                                | %                  | •                                                             | •             | •         | •             |
| AI, 4  | Head                     | R   | Actual system head/pressure                                             | bar                | •                                                             | -             | S         | S             |
| AI, 5  | Flow                     | R   | Actual system flow                                                      | m <sup>3</sup> /h  | •                                                             | -             | S         | S             |
| AI, 6  | Relative performance     | R   | Performance relative to maximum performance                             | %                  | •                                                             | •             | •         | •             |
| AI, 9  | Actual setpoint          | R   | Actual setpoint                                                         | %                  | М                                                             | •             | •         | •             |
| AI, 13 | Power                    | R   | Total power consumption of the system                                   | W                  | •                                                             | •             | •         | •             |
| AI, 15 | Inlet pressure           | R   | System inlet pressure                                                   | bar                | Н                                                             | S             | S         | н             |
| AI, 16 | Remote pressure          | R   | Measured pressure at external sensor                                    | bar                | •                                                             | -             | S         | Н             |
| AI, 20 | Remote temperature       | R   | Temperature at external sensor                                          | °C                 | Н                                                             | -             | S         | S             |
| AI, 22 | Fluid temperature        | R   | Liquid temperature                                                      | °C                 | •                                                             | -             | -         | Н             |
| AI, 25 | Auxiliary sensor input   | R   | Auxiliary sensor input                                                  | %                  | Н                                                             | S             | -         | S             |
| AI, 26 | Specific energy          | R   | Specific energy of the system                                           | kWh/m <sup>3</sup> | Н                                                             | -             | S         | Н             |
| AI, 27 | Runtime                  | R   | Total operating time of the system                                      | h                  | •                                                             | •             | •         | •             |
| AI, 30 | Energy consumption       | R   | Total energy consumption of the system                                  | kWh                | •                                                             | •             | •         | •             |
| AI, 33 | Ambient temperature      | R   | Ambient temperature                                                     | °C                 | -                                                             | -             | S         | Н             |
| AI, 34 | Forward temperature      | R   | Flow-pipe temperature                                                   | °C                 | -                                                             | -             | S         | Н             |
| AI, 35 | Return temperature       | R   | Return-pipe temperature                                                 | °C                 | -                                                             | -             | S         | -             |
| AI, 36 | Differential temperature | R   | Differential temperature                                                | °C                 | _                                                             | -             | S         | -             |
| AI, 37 | Outlet pressure          | R   | System outlet pressure                                                  | bar                | -                                                             | S             | S         | н             |
| AI, 38 | Feed tank level          | R   | Actual level in the feed tank                                           | m                  | Н                                                             | -             | S         | Н             |
| AI, 39 | Subpump 1 fault code     | R   | Fault code, subpump 1                                                   | -                  | •                                                             | •             | •         | •             |
| AI, 40 | Subpump 1 runtime        | R   | Total operating time, subpump 1                                         | h                  | •                                                             | •             | •         | •             |
| AI, 41 | Subpump 1 speed          | R   | Actual speed, subpump 1                                                 | %                  | •                                                             | •             | •         | Н             |
| AI, 42 | Subpump 2 fault code     | R   | Fault code, subpump 2                                                   | -                  | •                                                             | •             | •         | •             |
| AI, 43 | Subpump 2 runtime        | R   | Total operating time, subpump 2                                         | h                  | •                                                             | •             | •         | •             |
| AI, 44 | Subpump 2 speed          | R   | Actual speed, subpump 2                                                 | %                  | •                                                             | •             | •         | н             |
| AI, 45 | Subpump 3 fault code     | R   | Fault code, subpump 3                                                   | -                  | -                                                             | •             | •         | •             |
| AI, 46 | Subpump 3 runtime        | R   | Total operating time, subpump 3                                         | h                  | -                                                             | •             | •         | •             |
| AI, 47 | Subpump 3 speed          | R   | Actual speed, subpump 3                                                 | %                  | -                                                             | •             | •         | н             |
| AI, 48 | Subpump 4 fault code     | R   | Fault code, subpump 4                                                   | -                  | _                                                             | •             | •         | •             |
| AI, 49 | Subpump 4 runtime        | R   | Total operating time, subpump 4                                         | h                  | -                                                             | •             | •         | •             |
| AI, 50 | Subpump 4 speed          | R   | Actual speed, subpump 4                                                 | %                  | -                                                             | •             | •         | Н             |
| AI, 51 | Subpump 5 fault code     | R   | Fault code, subpump 5                                                   | -                  | -                                                             | -             | •         | •             |
| AI, 52 | Subpump 5 runtime        | R   | Total operating time, subpump 5                                         | h                  | -                                                             | -             | •         | •             |
| AI, 53 | Subpump 5 speed          | R   | Actual speed, subpump 5                                                 | %                  | -                                                             | -             | •         | Н             |
| AI, 54 | Subpump 6 fault code     | R   | Fault code, subpump 6                                                   | -                  | -                                                             | -             | •         | •             |
| AI, 55 | Subpump 6 runtime        | R   | Total operating time, subpump 6                                         | h                  | -                                                             | -             | •         | •             |
| AI, 56 | Subpump 6 speed          | R   | Actual speed, subpump 6                                                 | %                  | -                                                             | -             | •         | Н             |
| AI, 57 | Remote temperature 2     | R   | Temperature at external temperature sensor 2                            | °C                 | •                                                             | -             | -         | Н             |
| AI, 58 | User setpoint            | R   | User-defined setpoint                                                   | %                  | •                                                             | •             | •         | -             |
| AI, 59 | Analogue influence       | R   | Analog setpoint influence                                               | %                  | Н                                                             | •             | •         | н             |

English (GB)

| ID      | Object name                               | R/W | Notes                                                                     | Unit                     | MGE model H and later Twin-head pump +<br>MAGNA3 Twin-head pump | Hydro Multi-B | Hydro MPC | Hydro Multi-E |
|---------|-------------------------------------------|-----|---------------------------------------------------------------------------|--------------------------|-----------------------------------------------------------------|---------------|-----------|---------------|
| AI, 60  | Power-on counter                          | R   | Number of power-on cycles                                                 | -                        | -                                                               | •             | •         | -             |
| AI, 61  | Subpump 1 line current                    | R   | Line current, subpump 1                                                   | A                        | •                                                               | •             | •         | Н             |
| AI, 62  | Subpump 1 power consumption               | R   | Power consumption, subpump 1                                              | W                        | •                                                               | •             | •         | Н             |
| AI, 63  | Subpump 1 motor temperature               | R   | Motor temperature, subpump 1                                              | °C                       | -                                                               | •             | •         | Н             |
| AI, 64  | Subpump 1 No of starts                    | R   | Number of starts, subpump 1                                               | -                        | •                                                               | •             | •         | Н             |
| AI, 65  | Subpump 2 line current                    | R   | Line current, subpump 2                                                   | A                        | •                                                               | •             | •         | Н             |
| AI, 66  | Subpump 2 power consumption               | R   | Power consumption, subpump 2                                              | W                        | •                                                               | •             | •         | Н             |
| AI, 67  | Subpump 2 motor temperature               | R   | Motor temperature, subpump 2                                              | °C                       | -                                                               | •             | •         | Н             |
| AI, 68  | Subpump 2 No of starts                    | R   | Number of starts, subpump 2                                               | -                        | •                                                               | •             | •         | Н             |
| AI, 69  | Subpump 3 line current                    | R   | Line current, subpump 3                                                   | A                        | -                                                               | •             | •         | Н             |
| AI, 70  | Subpump 3 power consumption               | R   | Power consumption, subpump 3                                              | W                        | -                                                               | •             | •         | Н             |
| AI, 71  | Subpump 3 motor temperature               | R   | Motor temperature, subpump 3                                              | °C                       | -                                                               | •             | •         | Н             |
| AI, 72  | Subpump 3 No of starts                    | R   | Number of starts, subpump 3                                               | -                        | -                                                               | •             | •         | Н             |
| AI, 73  | Subpump 4 line current                    | R   | Line current, subpump 4                                                   | А                        | -                                                               | •             | •         | Н             |
| AI, 74  | Subpump 4 power consumption               | R   | Power consumption, subpump 4                                              | W                        | -                                                               | •             | •         | Н             |
| AI, 75  | Subpump 4 motor temperature               | R   | Motor temperature, subpump 4                                              | °C                       | -                                                               | •             | •         | Н             |
| AI, 76  | Subpump 4 No of starts                    | R   | Number of starts, subpump 4                                               | -                        | -                                                               | •             | •         | Н             |
| AI, 77  | Subpump 5 line current                    | R   | Line current, subpump 5                                                   | А                        | -                                                               | -             | •         | Н             |
| AI, 78  | Subpump 5 power consumption               | R   | Power consumption, subpump 5                                              | W                        | -                                                               | -             | •         | Н             |
| AI, 79  | Subpump 5 motor temperature               | R   | Motor temperature, subpump 5                                              | °C                       | -                                                               | -             | •         | Н             |
| AI, 80  | Subpump 5 No of starts                    | R   | Number of starts, subpump 5                                               | -                        | -                                                               | -             | •         | Н             |
| AI, 81  | Subpump 6 line current                    | R   | Line current, subpump 6                                                   | A                        | -                                                               | -             | •         | Н             |
| AI, 82  | Subpump 6 power consumption               | R   | Power consumption, subpump 6                                              | W                        | -                                                               | -             | •         | Н             |
| AI, 83  | Subpump 6 motor temperature               | R   | Motor temperature, subpump 6                                              | °C                       | -                                                               | -             | •         | Н             |
| AI, 84  | Subpump 6 No of starts                    | R   | Number of starts, subpump 6                                               | -                        | -                                                               | -             | •         | Н             |
| AI, 85  | Minimum of feedback sensor                | R   | Minimum of feedback sensor                                                | (see MI, 11 for<br>unit) | •                                                               | -             | •         | •             |
| AI, 86  | Maximum of feedback sensor                | R   | Maximum of feedback sensor                                                | (see MI, 11 for<br>unit) | •                                                               | -             | •         | •             |
| AI, 87  | Actual tank-filling tank height           | R   | Tank height in tank-filling mode<br>See sectionTank-filling applications. | m                        | -                                                               | •             | -         | -             |
| AI, 88  | Actual tank-filling start limit           | R   | Start limit in percentage of tank height                                  | %                        | -                                                               | •             | -         | -             |
| AI, 89  | Actual tank-filling stop limit            | R   | Stop limit in percentage of tank height                                   | %                        | -                                                               | •             | -         | -             |
| AI, 90  | Actual tank-filling alarm high-<br>limit  | R   | Alarm high-limit in percentage of tank height                             | %                        | -                                                               | •             | -         | -             |
| AI, 91  | Actual tank-filling warning low-<br>limit | R   | Warning low-limit in percentage of tank height                            | %                        | -                                                               | •             | -         | -             |
| AI, 92  | Load percent                              | R   | Motor current in percentage of rated motor current                        | %                        | •                                                               | -             | -         | Н             |
| AI, 93  | Differential pressure                     | R   | Pressure between pump flanges                                             | Bar                      | •                                                               | -             | -         | Н             |
| AI, 94  | Remote pressure 2                         | R   | Pressure measured at remote sensor 2                                      | Bar                      | Н                                                               | -             | -         | H             |
| AI, 95  | Actual flow limit                         | R   | Actual maximum flow limit                                                 | m <sup>3</sup> /h        | •                                                               | -             | -         | Н             |
| AI, 96  | Specific energy average                   | R   | Average specific energy                                                   | kWh/m <sup>3</sup>       | -                                                               | -             | S         | -             |
| AI, 97  | Flow measurement 1                        | R   | Flow measurement 1                                                        | m <sup>3</sup> /h        | -                                                               | -             | S         |               |
| AI, 98  | Flow measurement 2                        | R   | Flow measurement 2                                                        | m <sup>3</sup> /h        | -                                                               | -             | S         | -             |
| AI, 99  | Flow measurement 3                        | R   | Flow measurement 3                                                        | m <sup>3</sup> /h        | -                                                               | -             | S         | -             |
| AI, 100 | Pilot pump fault code                     | R   | Fault code, pilot pump                                                    | -                        | -                                                               | -             | •         | -             |
| AI, 101 | Pilot pump runtime                        | R   | Total operating time, pilot pump                                          | h                        | -                                                               | -             | •         | -             |
| AI, 102 | Pilot pump speed                          | R   | Actual speed, pilot pump                                                  | %                        | -                                                               | -             | •         | -             |
| AI, 103 | Pilot pump line current                   | R   | Line current, pilot pump                                                  | А                        | -                                                               | -             | •         |               |

| ID      | Object name                       | R/W    | Notes                                                                     | Unit           | MGE model H and later Twin-head pump +<br>MAGNA3 Twin-head pump | 1ydro Multi-B | Hydro MPC | Hydro Multi-E |
|---------|-----------------------------------|--------|---------------------------------------------------------------------------|----------------|-----------------------------------------------------------------|---------------|-----------|---------------|
| AI, 104 | Pilot pump power consumption      | R      | Power consumption, pilot pump                                             | W              |                                                                 | -             | •         | -             |
| AI, 105 | Pilot pump motor temperature      | R      | Motor temperature, pilot pump                                             | °C             | -                                                               | -             | •         | -             |
| AI, 106 | Pilot pump number of starts       | R      | Number of starts, pilot pump                                              | -              | -                                                               | -             | •         | -             |
| AI, 107 | Backup pump fault code            | R      | Fault code, backup pump                                                   | -              | -                                                               | -             | •         | -             |
| AI, 108 | Backup pump runtime               | R      | Total operating time, backup pump                                         | h              | -                                                               | -             | •         | -             |
| AI, 109 | Backup pump speed                 | R      | Actual speed, backup pump                                                 | %              | -                                                               | -             | •         | -             |
| AI, 110 | Backup pump line current          | R      | Line current, backup pump                                                 | А              | -                                                               | -             | •         | -             |
| AI, 111 | Backup pump power consumption     | R      | Power consumption, backup pump                                            | W              | -                                                               | -             | •         | -             |
| AI, 112 | Backup pump motor<br>temperature  | R      | Motor temperature, backup pump                                            | °C             | -                                                               | -             | •         | -             |
| AI, 113 | Backup pump number of starts      | R      | Number of starts, backup pump                                             | -              | -                                                               | -             | •         | -             |
| AI, 114 | Remote diff. temperature          | R      | Differential temperature at remote sensor                                 | °C             | -                                                               | -             | -         | Н             |
| AI, 115 | Inlet diff. pressure              | R      | Differential pressure at the inlet pipe                                   | Bar            | Н                                                               | -             | -         | Н             |
| AI, 116 | Outlet diff. pressure             | R      | Differential pressure at the outlet pipe                                  | Bar            | Н                                                               | -             | -         | Н             |
| AI, 117 | Remote diff. pressure             | R      | Differential pressure at remote sensor                                    | Bar            | Н                                                               | -             | -         | Н             |
| AI, 118 | Storage tank Level                | R      | Water level in the storage tank                                           | m              | H                                                               | -             | -         | Н             |
| AI, 119 | Heat energy counter               | R      | Life time accumulated heat energy<br>External temperature sensor required | 1 kWh          | •                                                               | -             | -         | -             |
| AI, 120 | Heat power                        | R      | Current heat power<br>External temperature sensor required                | 0.1 W          | •                                                               | -             | -         | -             |
| AI, 121 | Heat differential temperature     | R      | Differential temperature<br>External temperature sensor required          | 0.01 °C        | •                                                               | -             | -         | -             |
| AI, 122 | Subpump 1 Energy consumption      | R      | Energy consumption                                                        | kWh            | -                                                               | -             | •         | Н             |
| AI, 123 | Subpump 2 Energy<br>consumption   | R      | Energy consumption                                                        | kWh            | -                                                               | -             | •         | Н             |
| AI, 124 | Subpump 3 Energy<br>consumption   | R      | Energy consumption                                                        | kWh            | -                                                               | -             | •         | Н             |
| AI, 125 | Subpump 4 Energy<br>consumption   | R      | Energy consumption                                                        | kWh            | -                                                               | -             | •         | Н             |
| AI, 126 | Subpump 5 Energy<br>consumption   | R      | Energy consumption                                                        | kWh            | -                                                               | -             | •         | Н             |
| AI, 127 | Subpump 6 Energy<br>consumption   | R      | Energy consumption                                                        | kWh            | -                                                               | -             | •         | Н             |
| AI, 128 | Pilot pump Energy consumption     | R      | Energy consumption                                                        | kWh            | -                                                               | -             | •         | -             |
| AI, 129 | Backup pump Energy<br>consumption | R      | Energy consumption                                                        | kWh            | -                                                               | -             | •         | -             |
| AI, 135 | Heat energy counter 2             | R      | Heat energy counter 2                                                     | kWh            | •                                                               | -             | -         | -             |
| AI, 136 | Volume 2                          | R      | Volume counter 2                                                          | m <sup>3</sup> | •                                                               | -             | -         | -             |
| AI, 138 | Analog Input1                     | R      | Analog Input 1 scaled                                                     | -              | -                                                               | -             | •         | -             |
| AI, 139 | Analog Input2                     | R      | Analog Input 2 scaled                                                     | -              | -                                                               | -             | •         | -             |
| AI, 140 |                                   | к      | Analog Input 3 scaled                                                     | -              | -                                                               | -             | •         | -             |
| AI, 141 |                                   | R<br>P |                                                                           | -              | -                                                               | -             | •         | -             |
| AL 1/2  | Analog Input6                     | R      | Analog Input 6 scaled                                                     | -              |                                                                 | -             | •         | -             |
| Al. 144 | Analog Input7                     | R      | Analog Input 7 scaled                                                     | -              | -                                                               | -             | •         | -             |

•: Always available

S: Sensor required

H: Only for MGE model H or newer

#### **Related information**

7.7 Tank-filling applications

12. Grundfos alarm and warning codes

#### 6.7 Analog outputs

Object for setting a new setpoint in the booster system.

| ID     | Object name                       | R/W | Notes                                                                                                    | Unit              | MGE model H and later Twin-head pump +<br>MAGNA3 Twin-head pump | Hydro Multi-B | Hydro MPC | Hydro Multi-E |
|--------|-----------------------------------|-----|----------------------------------------------------------------------------------------------------|-------------------|-----------------------------------------------------------------|---------------|-----------|---------------|
| AO, 0  | Set setpoint                      | W   | Sets the booster system setpoint if bus control is<br>enabled. A value of 0 does not imply a stop. See section<br>Setpoint. | %                 | •                                                               | •             | •         | •             |
| AO, 1  | Tank-filling start limit          | W   | Sets the start limit in percentage of tank height.                                                                          | %                 | -                                                               | •             | -         | -             |
| AO, 2  | Tank-filling stop limit           | W   | Sets the stop limit in percentage of tank height.                                                                           | %                 | -                                                               | •             | -         | -             |
| AO, 3  | Tank-filling alarm high-limit     | W   | Sets the alarm high-limit in percentage of tank height.                                                                     | %                 | -                                                               | ٠             | -         | -             |
| AO, 4  | Tank-filling warning low-limit    | W   | Sets the warning low-limit in percentage of tank height.                                                                    | %                 | -                                                               | ٠             | -         | -             |
| AO, 5  | Set max. flow limit               | W   | Sets the maximum flow limit value.                                                                                          | m <sup>3</sup> /h | •                                                               | -             | -         | Н             |
| AO, 6  | Set speed setpoint Pump1          | W   | Sets the man speed setpoint pump1 if man start is enabled.                                                                  | %                 | -                                                               | -             | •         | -             |
| AO, 7  | Set speed setpoint Pump2          | W   | Sets the man speed setpoint pump2 if man start is enabled.                                                                  | %                 | -                                                               | -             | •         | -             |
| AO, 8  | Set speed setpoint Pump3          | W   | Sets the man speed setpoint pump3 if man start is enabled.                                                                  | %                 | -                                                               | -             | •         | -             |
| AO, 9  | Set speed setpoint Pump4          | W   | Sets the man speed setpoint pump4 if man start is enabled.                                                                  | %                 | -                                                               | -             | •         | -             |
| AO, 10 | Set speed setpoint Pump5          | W   | Sets the man speed setpoint pump5 if man start is enabled.                                                                  | %                 | -                                                               | -             | •         | -             |
| AO, 11 | Set speed setpoint Pump6          | W   | Sets the man speed setpoint pump6 if man start is enabled.                                                                  | %                 | -                                                               | -             | •         | -             |
| AO, 12 | Set speed setpoint Pilot Pump     | W   | Sets the man speed setpoint pump1 if man start is enabled.                                                                  | %                 | -                                                               | -             | •         | -             |
| AO, 13 | Set speed setpoint Backup<br>Pump | W   | Sets the man speed setpoint pump1 if man start is enabled.                                                                  | %                 | -                                                               | -             | •         | -             |

H: For MGE model H or newer

For Multi-E with CIM in each pump, always send all commands (writings) to all pumps.

A TPED model H is essentially a Multi-E model H with two pumps.

#### **Related information**

7.2 Setpoint

## 6.8 Analog values

They are objects for configuration of the CIM/CIU 300 and 500 and the booster system.

| ID    | Object name                             | R/W | Notes                                                                                                    | Unit | MGE model H and later Twin-head pump +<br>MAGNA3 Twin-head pump | Hydro Multi-B | Hydro MPC | Hydro Multi-E |
|-------|-----------------------------------------|-----|----------------------------------------------------------------------------------------------------|------|-----------------------------------------------------------------|---------------|-----------|---------------|
| AV, 0 | Custom Device Object<br>Instance Number | R/W | It is the value for Custom Device Object Instance Number, used in<br>conjunction with DIP switch SW3.<br>See sectionSelecting the Device Object Instance Number.<br>Present_Value range: 0-0x3FFFFE<br>Default Present_Value: 0xE7                                                                                                    | -    | •                                                               | •             | •         | •             |
| AV, 1 | BACnet watchdog                         | R/W | Is shows the time in seconds before BACnet communication<br>watchdog times out, and sets the booster system to use its local<br>settings.<br>See section BACnet communication watchdog.<br>0: Disabled (default)<br>Set to a value between 5 and 3600 to enable.                                                                                                    | S    | •                                                               | -             | -         | н             |
| AV, 2 | Simulation fault code                   | R/W | It is fault code to simulate.<br>See section Grundfos alarms and warning codes.<br>It can be cleared by writing a value of 0.                                                                                                    | -    | -                                                               | -             | -         | н             |
| AV, 3 | Simulation warning code                 | R/W | It is warning code to simulate.<br>See section Grundfos alarms and warning codes.<br>It can be cleared by writing a value of 0.                                                                                                    | -    | -                                                               | -             | -         | н             |
| AV, 4 | Simulation event code                   | R/W | It is event code to simulate.<br>The following event code values are available for simulation of the<br>CU 35X, among others:<br>000: No alarm<br>003: External fault<br>010: Booster system communication alarm<br>089: Closed-loop feedback sensor signal fault<br>088: General (measuring) sensor signal fault<br>203: All pumps in alarm<br>210: Pressure high<br>211: Pressure low<br>214: Water shortage<br>231: No Ethernet address from DHCP server | -    | -                                                               | •             | •         | -             |
| AV, 5 | Simulation device type                  | R/W | It is the device type of a simulated event:<br>0: Controller<br>2: Pump<br>3: IO 351<br>4: Primary sensor<br>7: IO 351<br>8: System<br>9: Analog input<br>10: Pilot booster system<br>11: Limit-exceeded function                                                                                                    | -    | -                                                               | •             | •         | -             |
| AV, 6 | Simulation device number                | R/W | It is the device number of a simulated event:<br>If the device type is "Pump", the device number indicates the<br>pump number [1-6].<br>If the device type is "Analog input", the device number indicates<br>the sensor that generated the event [1-7].                                                                                                    | -    | -                                                               | •             | •         | -             |
| AV, 7 | Simulation event action type            | R/W | It is the associated action to the event.<br>0: Go to operating mode "Stop"<br>1: Go to operating mode "Stop" (delay)<br>2: Go to operating mode "Minimum"<br>3: Go to operating mode "User-defined"<br>4: Go to operating mode "Maximum"<br>5: Set pumps in source mode to "Local control"<br>6: No action (warning only)<br>7: Go to operating mode "Emergency run"                                                                                       | -    | -                                                               | -             | •         | -             |

| ID     | Object name                    | R/W    | Notes                                                                 | Unit              | MGE model H and later Twin-head pump +<br>MAGNA3 Twin-head pump | Hydro Multi-B | Hydro MPC | Hydro Multi-E |
|--------|--------------------------------|--------|-----------------------------------------------------------------------|-------------------|-----------------------------------------------------------------|---------------|-----------|---------------|
| A) / O | Cimulation event reset time    |        | It is the resetting type for simulated event.                         |                   |                                                                 |               |           |               |
| AV, O  | Simulation event reset type    | F\/ VV | 1: Automatic resetting                                                | -                 | -                                                               | -             | •         | -             |
| AV, 9  | Product time and date          | R/W    | Pump time and date in UNIX format (seconds since 00:00 01-01-1970)    | S                 | •                                                               | -             | -         | н             |
| AV, 10 | Proportional-control reduction | R/W    | Reduction in % to be used in proportional-pressure control mode       | %                 | Н                                                               | -             | •         | н             |
| AV, 11 | Proportional-control flow max. | R/W    | Max. flow in $m^3/h$ to be used in proportional-pressure control mode | m <sup>3</sup> /h | н                                                               | -             | •         | н             |
| AV, 13 | Remote Sensor 1                | R/W    | Remote Sensor 1 via BACnet (CU 352)                                   | %                 | -                                                               | -             | •         | -             |
| AV, 14 | Remote Sensor 2                | R/W    | Remote Sensor 2 via BACnet (CU 352)                                   | %                 | -                                                               | -             | •         | -             |
| AV, 15 | Remote Sensor 3                | R/W    | Remote Sensor 3 via BACnet (CU 352)                                   | %                 | -                                                               | -             | •         | -             |
| AV, 16 | Remote Sensor 4                | R/W    | Remote Sensor 4 via BACnet (CU 352)                                   | %                 | -                                                               | -             | •         | -             |
| AV, 17 | Remote Sensor 5                | R/W    | Remote Sensor 5 via BACnet (CU 352)                                   | %                 | -                                                               | -             | •         | -             |
| AV, 18 | Remote Sensor 6                | R/W    | Remote Sensor 6 via BACnet (CU 352)                                   | %                 | -                                                               | -             | •         | -             |
| AV, 19 | Set Kp                         | R/W    | Set proportional gain                                                 | Kp 0.1            | -                                                               | -             | •         | -             |
| AV, 20 | Set Ti                         | R/W    | Set integral action time                                              | Ti 0.1s           | -                                                               | -             | •         | -             |

#### **Related information**

3.5 Selecting the Device Object Instance Number

7.3 BACnet communication watchdog

12. Grundfos alarm and warning codes

## 7. Detailed descriptions

#### 7.1 Control modes

| Control modes                                                                                                    | Description                                                                                                    | Illustration |
|----------------------------------------------------------------------------------------------------|----------------------------------------------------------------------------------------------------|--------------|
| Constant speed                                                                                                    | Open loop<br>The setpoint of the booster system is interpreted as the setpoint for the system<br>performance.<br>The setpoint value is a percentage of the maximum performance of the pumps.<br>No sensor is required.                                                                                                    |              |
| Constant pressure<br>Constant diff. pressure                                                                                               | Closed loop<br>The setpoint of the booster system is interpreted as the setpoint for the<br>pressure.<br>The controller in the booster system adapts the pump speed so that the<br>pressure is constant, regardless of the flow.<br>A pressure sensor is required.                                                                 |              |
| Constant flow<br>Constant level<br>Constant temperature<br>Constant diff. temperature<br>Constant percentage<br>Closed-loop sensor control | Closed loop<br>You can obtain these control modes by replacing the main pressure sensor by<br>another relevant sensor. For example, a flow sensor for flow control, a level<br>sensor for level control, or a temperature sensor for temperature control.<br>Constant flow is illustrated on the right.                            |              |
| Proportional pressure                                                                                                    | Closed loop<br>The setpoint of the booster system is interpreted as the setpoint for<br>proportional-pressure mode (the black dot in the illustration).<br>A pressure sensor is required. In this control mode, the booster system<br>automatically adjusts the setpoint according to changes in flow, in order to save<br>energy. |              |
| AUTOADAPT                                                                                                    | AUTOADAPT<br>For this control mode, the optimum setpoint is automatically estimated and<br>used. This also means that any setpoint value is ignored.<br>A pressure sensor is required.<br>This control mode is not supported by all products.                                                                                      |              |
| FLOWADAPT                                                                                                    | FLOWADAPT with flow limitation<br>For this control mode, the optimum setpoint is automatically estimated and<br>used, but the flow is limited by the maximum flow-limit value set by the user.<br>Set the value with AO, 5.<br>This control mode is not supported by all products.                                                 |              |

H = Pressure (Head)

Q = Flow

For tank filling, see section Tank-filling applications.

**Related information** 

7.7 Tank-filling applications

#### 7.2 Setpoint

This object accepts values ranging from 0 to 100 (0 % to 100 %). The setpoint value can represent for example, speed, pressure, flow, depending on the selected control mode. A setpoint of 0 does not imply a stop.

#### 7.2.1 Setpoint in closed-loop control Hydro MPC and Multi-E

The setpoint is written to AO, 0 Setpoint as a percentage value of the sensor maximum value, called FeedbackSensorMax.

The sensor minimum value is always 0. The selected setpoint is reflected in AI, 58 UserSetpoint with the same scaling.

The actual setpoint, whether it has been set with the Grundfos GO, the pump display, the pump buttons or the fieldbus, can be read from AI, 9 ActualSetpoint. It is a percentage value of FeedbackSensorMax.

The actual setpoint value represents head, pressure, flow, temperature and so on, depending on how the feedback sensor has been set to measure. The unit of measure can be read from MI, 11 FeedbackSensorUnit.

Unless a setpoint influencing function, like proportional influence, is active, ActualSetpoint equals UserSetpoint.

It is possible to calculate back and forth between the setpoint in percent and its scaled value:

#### X<sub>act</sub>[unit] =

X<sub>set</sub>[%] × FeedbackSensorMax × FeedbackSensorUnit

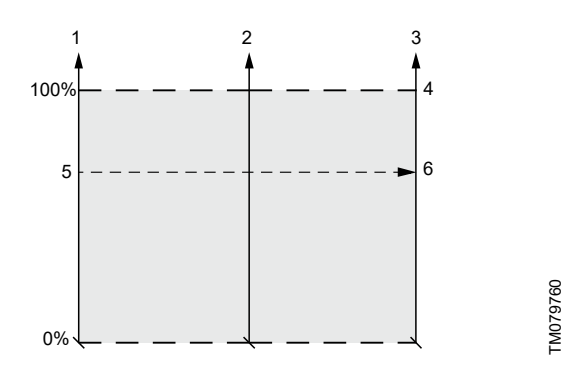

Setpoint in closed-loop control for the Hydro MPC and Multi-E

| Pos. | Description                             |
|------|-----------------------------------------|
| 1    | Setpoint <sup>1)</sup><br>(AO, 0)       |
| 2    | UserSetpoint <sup>1)</sup><br>(AI, 58)  |
| 3    | ActualSetpoint <sup>1)</sup><br>(Al, 9) |
| 4    | FeedbackSensorMax                       |
| 5    | X <sub>set</sub>                        |
| 6    | X <sub>act</sub>                        |

1) Percentage of sensor maximum

#### **TPED and MAGNA3-D**

The setpoint is written to AO, 0 Setpoint as a percentage value of the setpoint range [ $r_{min}$ ;  $r_{max}$ ]. The selected setpoint is reflected in AI, 58 UserSetpoint with the same scaling.

The actual setpoint, whether it has been set with the Grundfos GO, the pump display, the pump buttons or the fieldbus, can be read from AI, 9 ActualSetpoint. It is a percentage value of FeedbackSensorMax.

The actual setpoint value represents head, pressure, flow, temperature and so on depending on how the feedback sensor has been set to measure. The unit of measure can be read from MI, 11 FeedbackSensorUnit.

It is possible to calculate back and forth between AI, 9 ActualSetpoint in percent and its scaled value:

X<sub>act</sub>[unit] = X<sub>act</sub>[%] × FeedbackSensorMax × FeedbackSensorUnit

The setpoint range limits  $r_{min}$  and  $r_{max}$  cannot be read from the fieldbus but can be found in the pump data sheet, or in the Grundfos GO "Setpoint" menu.

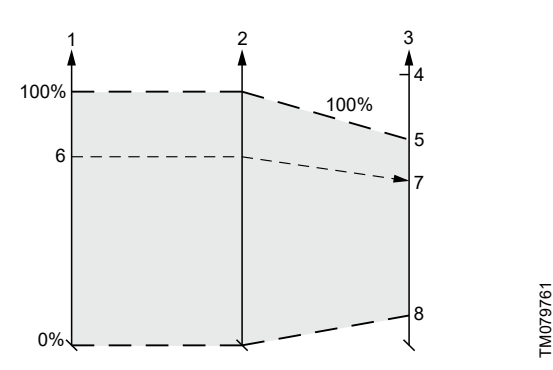

Setpoint in closed-loop control for the TPED and MAGNA3-D

| Pos. | Description                |
|------|----------------------------|
| 1    | Setpoint <sup>2)</sup>     |
|      | (AO, 0)                    |
| 2    | UserSetpoint <sup>2)</sup> |
| 2    | (AI, 58)                   |
| 2    | ActualSetpoint 3)          |
| 5    | (AI, 9)                    |
| 4    | FeedbackSensorMax          |
| 5    | r <sub>max</sub>           |
| 6    | X <sub>set</sub>           |
| 7    | X <sub>act</sub>           |
| 8    | r <sub>min</sub>           |
|      |                            |

2) Percentage of setpoint range

3) Percentage of sensor maximum

#### 7.2.2 Setpoint in open-loop control Hydro MPC and Multi-E

The setpoint is written to AO, 0 Setpoint as a percentage value of the maximum performance. The selected setpoint is reflected in AI, 58 UserSetpoint with the same scaling.

The actual setpoint, whether it has been set with the Grundfos GO, the pump or controller display or buttons, or the fieldbus, can be read from AI, 9 ActualSetpoint, and it reflects different limitations, for example power or frequency limits, that might be active in the system. It equals the value that the booster system actually uses.

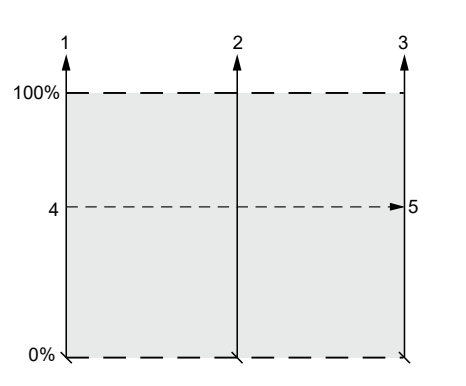

M079762

Setpoint in open-loop control for the Hydro MPC and Multi-E

| Pos. | Description                             |
|------|-----------------------------------------|
| 1    | Setpoint <sup>4)</sup><br>(AO, 0)       |
| 2    | UserSetpoint <sup>4)</sup><br>(AI, 58)  |
| 3    | ActualSetpoint <sup>4)</sup><br>(Al, 9) |
| 4    | X <sub>set</sub>                        |
| 5    | X <sub>act</sub>                        |

4) Percentage of system performance

#### **TPED and MAGNA3-D**

The setpoint is written to AO, 0 Setpoint as a percentage value of the nominal pump frequency,  $f_{nom}$ . The selected setpoint is reflected in AI, 58 UserSetpoint with the same scaling. From fieldbus, it gets whatever value is written to Setpoint, but from pump display and the Grundfos GO, it is truncated to the internal pump frequency limits [f<sub>min</sub>; f<sub>max</sub>].

The actual setpoint, whether it has been set with the Grundfos GO, the pump display, the pump buttons or the fieldbus, can be read from AI, 9 ActualSetpoint, and it always reflects the frequency limitations. It equals the value that the pump actually uses. Values of  $f_{min}$ ,  $f_{max}$  and  $f_{nom}$  can be read in the Grundfos GO.

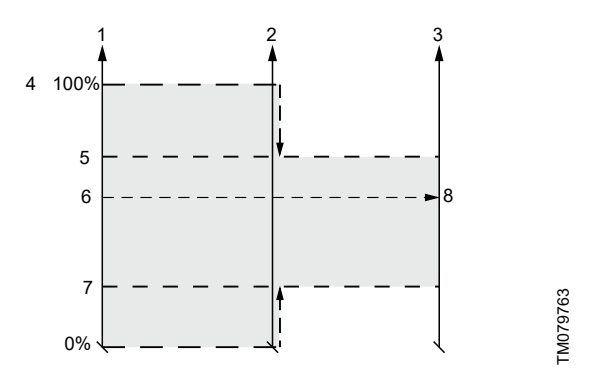

Setpoint in open-loop control for the TPED and MAGNA3-D

| Pos. | Description                  |
|------|------------------------------|
| 1    | Setpoint <sup>5)</sup>       |
| 1    | (AO, 0)                      |
| 2    | UserSetpoint <sup>5)</sup>   |
| 2    | (Al, 58)                     |
| 2    | ActualSetpoint <sup>5)</sup> |
| 3    | (Al, 9)                      |
| 4    | f <sub>nom</sub>             |
| 5    | f <sub>max</sub>             |
| 6    | X <sub>set</sub>             |
| 7    | f <sub>min</sub>             |
| 8    | X <sub>act</sub>             |

5) Percentage of fnom

#### 7.3 BACnet communication watchdog

A BACnet communication watchdog is implemented in the CIM/CIU 300 and the CIM/CIU 500. If no BACnet communication is detected for the time period defined by the BACnet watchdog object (AV, 1), and the control source of the booster system is set to Bus control (BO, 0), the CIM 300 makes the booster system run with the settings defined in local mode.

This functionality can be used for defining the booster system behaviour in case of a BACnet communication breakdown. Before enabling the watchdog, the local booster system settings must be made with either a Grundfos PC Tool or the Grundfos GO (for Hydro Multi-E only). This ensures that the booster system behaves as expected if the BACnet communication breaks down. When the BACnet communication is re-established after a watchdog time-out, the booster system runs with the remote settings again.

When the Present\_Value of the AV, 1 object is set to 0, the watchdog is disabled (default). To enable the watchdog, set the Present\_Value to [5-3600] seconds.

#### 7.4 Fault monitoring and resetting

The following example shows how to monitor faults or warnings in the booster system and how to manually reset a fault. This option is not available on the CIM/CIU 500.

The Fault code object (AV, 0) and the Warning code object (AV, 1) can both hold a Grundfos-specific fault code. See section Grundfos alarm and warning codes for code interpretation.

Warnings are notifications only, and a warning normally does not stop the booster system.

If a fault is to be manually reset, use the Reset fault object (BO, 4). When the Present\_Value of this object is set to 1, a Reset fault command is sent to the device.

#### Example:

Fault simulation can be helpful for testing alarm behaviour for a Hydro MPC booster system. The system behaves exactly as if a real alarm was present.

This example shows how to simulate a "Pressure high" alarm on a Hydro MPC that results in a stop of all pumps, and requires manual resetting.

- Set "Simulation event code" (AV, 4) to 210 (Pressure high).
- Set "Simulation device type" (AV, 5) to 8 (System).
- Set "Simulation device number" (AV, 6) to 1 (System).
- Set "Simulation event action type" (AV, 7) to 0 (Stop).
- Set "Simulation event reset type" (AV, 8) to 0 (Manual resetting).
- Set "Fault simulation" (BO, 5) to 1 (Enabled).
- The CU 35X now enters into the system mode "Event action" and stops all pumps, with the red LED on the CU 35X being on. On the CU 35X display, the "Pressure high" alarm is indicated.
- Read "Fault simulation status" (BI, 28), and see that it is set to 1 (Fault simulation enabled).
- Remove the simulated alarm settings by setting "Fault simulation" (BO, 5) to 0 (Disabled).
- Reset the alarm via the CU 35X display or via the BACnet object "Reset fault" (BO, 4), and the CU 35X goes back to normal operation.

#### **Related information**

#### 12. Grundfos alarm and warning codes

#### 7.5 Control via BACnet

This example shows how to set a Hydro MPC to 50 % setpoint, constant-pressure mode and bus control.

Before enabling control via the BACnet, values for setpoint, control mode and operating mode must be set.

- Enable bus control via the CU 35X display. Select "Settings" > "Secondary functions" > "Control source", then select "Controlled from bus".
- Set the operating mode with Multistate output 1 (MO, 1). In this example, the value for operating mode must be 1 (Start).
- Set the control mode with Multistate output 0 (MO, 0). A value of 2 corresponds to Constant pressure.
- Set the setpoint to a value of 50 with Analog output 0 (AO, 0).
   See section Setpoint for details on setpoint.
- To enable bus control via the BACnet, set the Binary output 0 (BO 0) to a value of 1.

Now the Hydro MPC should be running at 50 % in constant-pressure mode with bus control.

#### **Related information**

7.2 Setpoint

#### 7.6 Product simulation

Product profile simulation, or booster system simulation, can be useful for testing and pre-commissioning purposes. It is possible to simulate a booster system profile when using a CIM/CIU 300 that is not connected to any product. The CIM/CIU 300 behaves as if a booster system was connected on the GENIbus. The objects supported by the simulated product appear available, although the data are only dummy values that do not simulate real booster system behaviour.

Product simulation is enabled by setting the Multistate output object "Product simulation" (MO, 2):

| Product to simulate                   | Value |
|---------------------------------------|-------|
| Disabled (no simulation)              | 1     |
| Hydro Multi-E before MGE model H      | 5     |
| Hydro MPC (CU 352)                    | 6     |
| Hydro Multi-B (CU 323)                | 7     |
| Hydro Multi-E (MGE model H and later) | 10    |

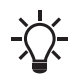

Product simulation is always disabled on power-up.

If a physical booster system is detected on the GENIbus at power-up, it is not possible to enable product simulation.

#### 7.7 Tank-filling applications

Normally, the Hydro Multi-B runs in pressure-boosting mode, but it can also be set to run in tank-filling mode.

Proceed as follows:

- Set the application to tank-filling mode on the CU 323 via the Grundfos PC Tool E-Products. This cannot be set via the BACnet.
- 2. To enable bus control via the BACnet, set the Binary output 0 (BO, 0) to value 1.
- 3. Set the tank height with Analog output 0 (AO, 0), Setpoint.
- 4. Set start and stop levels as well as alarm and warning limits with (AO, 1), (AO, 2), (AO, 3) and (AO, 4). Note that these values are set in percentage of the total tank height.

#### 7.8 Remote sensors (CU 352)

A PLC fieldbus master with 1-6 connected analogue sensors can send the sensor readings to the Grundfos Hydro MPC via a CIM fieldbus. The MPC can display the values and use them for different planned functions like setpoint influencing.

#### 8. Commissioning of hardware: step-by-step setup

#### 8.1 CIM 300

| Step       | Action                                                                                                    |
|------------|----------------------------------------------------------------------------------------------------|
| 1          | Fit the CIM 300 in the CU 352 of the Hydro MPC or in the CU 323 of the Hydro Multi-B booster system. With a Multi-E system, using MGE motors model H or later, the CIM 300 is installed in the master pump (typically where the system sensors are attached). Secure the module with screws. |
| 2          | Complete the booster configuration, for example, the sensor configuration, via the operating panel or the PC Tool.                                                                                                    |
| 3          | Select the BACnet MAC address (0-127) on the CIM 300.                                                                                                    |
| 4          | Select the transmission speed of the CIM 300.                                                                                                    |
| 5          | Select the Device Object Instance Number.                                                                                                    |
| 6          | If necessary, set the line termination.                                                                                                    |
| 7          | Connect the necessary cables from the CIM 300 to the BACnet network.                                                                                                    |
| 8          | Confirm that the GENIbus LED is permanently green and that the BACnet LED is either off or flashing green, indicating communication.                                                                                                    |
| The CIM 30 | 0 is now configured and ready.                                                                                                    |

#### **Related information**

- 3.3 Connecting to the BACnet network
- 3.4 Setting the BACnet transmission speed
- 3.5 Selecting the Device Object Instance Number
- 3.7 Selecting the BACnet MAC address
- 3.8 Termination resistor
- 3.10 LEDs

#### 8.2 CIU 300

| Step        | Action                                                                                                    |
|-------------|----------------------------------------------------------------------------------------------------|
| 1           | Complete the booster configuration, for example, the sensor configuration, via the operating panel or the PC Tool.                   |
| 2           | Select the BACnet MAC address (0-127) on the CIM 300.                                                                                |
| 3           | Select the transmission speed of the CIM 300.                                                                                        |
| 4           | Select the Device Object Instance Number.                                                                                            |
| 5           | If necessary, set the line termination.                                                                                              |
| 6           | Connect the GENIbus cable from the CIU 300 to the booster system.                                                                    |
| 7           | Connect the necessary cables from the CIU 300 to the BACnet network.                                                                 |
| 8           | Connect the power cable to the CIU 300, and switch it on.                                                                            |
| 9           | Confirm that the GENIbus LED is permanently green and that the BACnet LED is either off or flashing green, indicating communication. |
| The CIU 300 | ) is now configured and ready.                                                                                                    |

#### **Related information**

- 3.3 Connecting to the BACnet network
- 3.4 Setting the BACnet transmission speed
- 3.5 Selecting the Device Object Instance Number
- 3.7 Selecting the BACnet MAC address
- 3.8 Termination resistor
- 3.10 LEDs

#### 8.3 CIM 500

| Action                                                                                                    |
|----------------------------------------------------------------------------------------------------|
| Install the CIM 500 in the Grundfos booster system according to the booster system documentation.                                                                                                    |
| Select position 2 at the protocol rotary switch. See section Setting the industrial Ethernet protocol.                                                                                                 |
| Power on the booster system, and observe the LED2 turning permanently green and the LED1 remaining off.                                                                                                |
| Complete the booster system configuration, for example, the sensor configuration, and selection of local Operating mode, local Control mode and local Setpoint, for example, with the Grundfos GO.     |
| Connect one of the CIM 500 Ethernet ports (RJ45) to a PC using an Ethernet cable.                                                                                                    |
| Configure the PC Ethernet port to the same subnetwork as that of the CIM 500, for example 192.168.1.1, and the subnet mask to 255.255.255.0.<br>See section How to configure an IP address on your PC. |
| Open your internet browser, and make contact to the CIM 500 webserver.<br>Factory default address: 192.168.1.100                                                                                       |
| Log in to the webserver. Default:                                                                                                    |
| Password: Grundfos                                                                                                    |
|                                                                                                    |

| Step                                                                                                    | Action                                                                                             |
|----------------------------------------------------------------------------------------------------|----------------------------------------------------------------------------------------------------|
| 9                                                                                                    | In the menu column to the left, select "Configuration" > "Real time Ethernet protocol".            |
| 10                                                                                                    | Type in an IP address belonging to the same subnet as your PC, for example 192.168.1.2.            |
| 11                                                                                                    | Type in the subnet mask 255.255.255.0, and leave the rest of the settings at their default values. |
| 12                                                                                                    | Click [Submit] to transfer the new settings, and close the web browser.                            |
| The CIM 500 is now ready to be accessed from a BACnet IP master via one of its Ethernet ports. Use the IP address selected under step 9. |                                                                                                    |

The CIM 500 LED1 flashes green when the BACnet IP communication takes place.

You can use the two Ethernet ports for daisy chaining the CIM 500 modules.

It is possible to have connection to the webserver simultaneously with a connection to a BACnet IP master.

It is possible to have connection to more BACnet IP masters simultaneously, for example, to have connection to the PC Tool CIM/CIU while connected to another BACnet IP master.

#### **Related information**

A.1.2. How to configure an IP address on your PC using Windows 10

4.2 Setting the industrial Ethernet protocol

#### 8.4 CIU 500

| Step        | Action                                                                                                    |
|-------------|----------------------------------------------------------------------------------------------------|
| 1           | Make sure that both the CIU 500 unit and the booster system are powered off.                                                                                                    |
| 2           | Remove the front cover of the CIU 500 unit.                                                                                                    |
| 3           | Select position 2 at the CIM 500 module protocol rotary switch.                                                                                                    |
| 4           | Connect the GENIbus cable from the CIU 500 to the booster system. See the CIU quick guide.                                                                                                    |
| 5           | Power on the CIU 500 and the booster system, and observe the LED2 turning permanently green and the LED1 remaining off.                                                                             |
| 6           | Connect one of the CIU 500 Ethernet ports (RJ45) to a PC using an Ethernet cable.                                                                                                    |
| 7           | Configure the PC Ethernet port to the same subnetwork as that of the CIM 500, for example 192.168.1.1, and the subnet mask to 255.255.255.0. See section How to configure an IP address on your PC. |
| 8           | Open your internet browser, and make contact to the CIM 500 webserver.<br>Factory default address: 192.168.1.100                                                                                    |
| 9           | Log in to the webserver. Default:<br>User: admin<br>Password: Grundfos                                                                                                    |
| 10          | In the menu column to the left, select "Configuration" > "Real time Ethernet protocol".                                                                                                    |
| 11          | Type in an IP address belonging to the same subnet as your PC, for example 192.168.1.2.                                                                                                    |
| 12          | Type in the subnet mask 255.255.255.0, and leave the rest of the settings at their default values.                                                                                                  |
| 13          | Click [Submit] to transfer the new settings and close the web browser.                                                                                                    |
| The CIM 500 | ) is now ready to be accessed from a RACnet IP master via one of its Ethernet norts. Use the IP address selected under sten 10                                                                      |

The CIU 500 LED1 flashes green when the BACnet IP communication takes place.

You can use the two Ethernet ports for daisy chaining the CIM 500 modules.

It is possible to have connection to the webserver simultaneously with a connection to a BACnet IP master.

It is possible to have connection to more BACnet IP masters simultaneously, for example, to have connection to the PC Tool CIM/CIU while connected to another BACnet IP master.

#### **Related information**

A.1.2. How to configure an IP address on your PC using Windows 10

4.2 Setting the industrial Ethernet protocol

## 9. Fault finding the product

#### 9.1 CIM/CIU 300 BACnet MS/TP

#### 9.1.1 LED status

You can detect faults in a CIM/CIU 300 by observing the status of the two communication LEDs.

#### 9.1.1.1 Both LEDs remain off when the power supply is connected, and 5 seconds have passed.

| Cause                                                                                                    | Remedy                                                                                                    |
|----------------------------------------------------------------------------------------------------|----------------------------------------------------------------------------------------------------|
| The CIM/CIU is defective.                                                                                                    | Replace the CIM/CIU.                                                                                                    |
| 9.1.1.2 The LED2 for internal communication is flashing red.                                                                                                    |                                                                                                    |
| Cause                                                                                                    | Remedy                                                                                                    |
| There is no internal communication between the CIM/CIU and the connected Grundfos product.                                                                                                    | Check the cable connection between the CIM/CIU and the<br>connected Grundfos product.                                                                                                    |
|                                                                                                    | Check if the individual conductors are fitted correctly, for example, not reversed.                                                                                                    |
|                                                                                                    | Check the power supply to the connected Grundfos product.                                                                                                    |
| 9.1.1.3 The LED2 for internal communication is permanently red.                                                                                                    |                                                                                                    |
| Cause                                                                                                    | Remedy                                                                                                    |
| The CIM/CIU does not support the connected Grundfos product.                                                                                                    | Contact the nearest Grundfos company.                                                                                                    |
| 9.1.1.4 The LED1 for BACnet communication is permanently red.                                                                                                    |                                                                                                    |
| Cause                                                                                                    | Remedy                                                                                                    |
| There is fault in the CIM/CIU BACnet configuration.                                                                                                    | Make sure that the BACnet MAC address has a valid setting.                                                                                                    |
|                                                                                                    | <ul> <li>Make sure that the Device Object Instance Number is within the<br/>allowed range.</li> </ul>                                                                                                    |
|                                                                                                    | 5                                                                                                    |
| 9.1.1.5 The LED1 for BACnet communication is flashing red.                                                                                                    | 5                                                                                                    |
| 9.1.1.5 The LED1 for BACnet communication is flashing red.<br>Cause                                                                                                    | Remedy                                                                                                    |
| 9.1.1.5 The LED1 for BACnet communication is flashing red.<br>Cause<br>There is a fault in the BACnet communication (cyclic redundancy                                                                                                    | <ul> <li>Remedy</li> <li>Check the transmission speed via switches SW4 and SW5.</li> </ul>                                                                                                    |
| 9.1.1.5 The LED1 for BACnet communication is flashing red.<br>Cause<br>There is a fault in the BACnet communication (cyclic redundancy<br>check).                                                                                                    | <ul> <li>Remedy</li> <li>Check the transmission speed via switches SW4 and SW5.</li> <li>Check the cable connection between the CIM 300 and the BACnet network.</li> </ul>                                                                            |
| 9.1.1.5 The LED1 for BACnet communication is flashing red.<br>Cause<br>There is a fault in the BACnet communication (cyclic redundancy<br>check).                                                                                                    | <ul> <li>Remedy</li> <li>Check the transmission speed via switches SW4 and SW5.</li> <li>Check the cable connection between the CIM 300 and the BACnet network.</li> <li>Check the termination resistor settings via switches SW1 and SW2.</li> </ul> |
| 9.1.1.5 The LED1 for BACnet communication is flashing red.<br>Cause<br>There is a fault in the BACnet communication (cyclic redundancy<br>check).<br>Related information                                                                                              | <ul> <li>Remedy</li> <li>Check the transmission speed via switches SW4 and SW5.</li> <li>Check the cable connection between the CIM 300 and the BACnet network.</li> <li>Check the termination resistor settings via switches SW1 and SW2.</li> </ul> |
| 9.1.1.5 The LED1 for BACnet communication is flashing red.<br>Cause<br>There is a fault in the BACnet communication (cyclic redundancy check).<br>Related information<br>3.4 Setting the BACnet transmission speed                                                    | <ul> <li>Remedy</li> <li>Check the transmission speed via switches SW4 and SW5.</li> <li>Check the cable connection between the CIM 300 and the BACnet network.</li> <li>Check the termination resistor settings via switches SW1 and SW2.</li> </ul> |
| 9.1.1.5 The LED1 for BACnet communication is flashing red.<br>Cause<br>There is a fault in the BACnet communication (cyclic redundancy check).<br>Related information<br>3.4 Setting the BACnet transmission speed<br>3.5 Selecting the Device Object Instance Number | <ul> <li>Remedy</li> <li>Check the transmission speed via switches SW4 and SW5.</li> <li>Check the cable connection between the CIM 300 and the BACnet network.</li> <li>Check the termination resistor settings via switches SW1 and SW2.</li> </ul> |

3.8 Termination resistor

#### 9.1.2 BACnet faults

#### 9.1.2.1 The CIM/CIU does not communicate on the BACnet MS/TP network.

| Cause                                                                                                    | Remedy                                                                                                    |
|----------------------------------------------------------------------------------------------------|----------------------------------------------------------------------------------------------------|
| An error occurred in the configuration or wiring.                                                              | <ul> <li>Make sure that the cable between the BACnet MS/TP devices is<br/>connected correctly.</li> </ul>                                                   |
|                                                                                                    | <ul> <li>Make sure that the BACnet MAC address and Device Object<br/>Instance Number are configured correctly and are unique on the<br/>network.</li> </ul> |
|                                                                                                    | <ul> <li>Make sure that the transmission speed is configured correctly.</li> </ul>                                                                          |
|                                                                                                    | <ul> <li>Make sure that each end of the BACnet MS/TP trunk cable is<br/>terminated, if necessary.</li> </ul>                                                |
|                                                                                                    | <ul> <li>Make sure that the bus topology for the BACnet MS/TP network is correct.</li> </ul>                                                                |
| The CIM/CIU is instructed not to communicate on the BACnet network via the DeviceCommunicationControl service. | Use the DeviceCommunicationControl service to enable<br>communication from the device.                                                                      |

#### 9.1.2.2 The booster system does not react to control commands from the bus.

| Cause                                        | Remedy                                                                                                    |
|----------------------------------------------|----------------------------------------------------------------------------------------------------|
| The booster system is running in local mode. | <ul> <li>Set the booster system to bus control by setting the Present_Value<br/>of BO 0 to 1.</li> </ul>                                                                 |
|                                              | <ul> <li>Set bus control on the CU 35X display. Select "Settings" &gt;<br/>"Secondary functions" &gt; "Control source", and select "Controlled<br/>from bus".</li> </ul> |

#### 9.1.2.3 There are only a few BACnet objects available, and the GENIbus LED flashes red.

| Cause                                                                 | Remedy                                                                                                    |
|-----------------------------------------------------------------------|----------------------------------------------------------------------------------------------------|
| There is no communication between the CIM/CIU and the booster system. | <ul> <li>Make sure that the GENIbus cable between the CIM/CIU 300 and<br/>the booster system is connected correctly.</li> </ul> |
|                                                                       | <ul> <li>Make sure that the booster system is switched on and able to<br/>communicate on the GENIbus.</li> </ul>                |

#### **Related information**

- 3.3 Connecting to the BACnet network
- 3.4 Setting the BACnet transmission speed
- 3.5 Selecting the Device Object Instance Number
- 3.7 Selecting the BACnet MAC address
- 3.8 Termination resistor

#### 9.2 CIM/CIU 500 BACnet IP

You can detect faults in CIM/CIU 500 by observing the status of the two communication LEDs.

#### 9.2.1 LED status: The CIU 500 is fitted in a Grundfos booster system.

#### 9.2.1.1 Both LEDs remain off when the power supply is connected.

| Cause                                                                                      | Remedy                                                                     |
|--------------------------------------------------------------------------------------------|----------------------------------------------------------------------------|
| The CIM/CIU is fitted incorrectly in the connected Grundfos product.                       | Ensure that the CIM/CIU is fitted and connected correctly.                 |
| The CIM/CIU is defective.                                                                  | Replace the CIM/CIU.                                                       |
| 9.2.1.2 The LED2 for internal communication is flashing red.                               |                                                                            |
| Cause                                                                                      | Remedy                                                                     |
| There is no internal communication between the CIM/CIU and the connected Grundfos product. | Make sure that the CIM/CIU is fitted correctly in the Grundfos<br>product. |
| 9.2.1.3 The LED2 for internal communication is permanently red.                            |                                                                            |
| Cause                                                                                      | Remedy                                                                     |
| The CIM/CIU does not support the connected Grundfos product.                               | Contact the nearest Grundfos company.                                      |
| 9.2.1.4 The LED1 for BACnet communication is permanently red.                              |                                                                            |
| Cause                                                                                      | Remedy                                                                     |
| There is fault in the CIM 500 BACnet IP configuration.                                     | • Make sure that the rotary switch SW1 is set to 2.                        |
|                                                                                            | Make sure that BACnet IP address configuration is correct.                 |
| 9.2.1.5 The LED1 is permanently red and green at the same time.                            |                                                                            |
| Cause                                                                                      | Remedy                                                                     |
| There is error in the firmware download.                                                   | Use the webserver to download the firmware again.                          |
| 9.2.1.6 The LED2 is permanently red and green at the same time.                            |                                                                            |
| Cause                                                                                      | Remedy                                                                     |
| There is a memory fault.                                                                   | Replace the CIM/CIU.                                                       |
| Related information                                                                        |                                                                            |
| 4. BACnet IP, CIM 500 setup                                                                |                                                                            |
| 9.2.2 LED status: The CIM 500 is fitted in the CIU 500.                                    |                                                                            |

#### 9.2.2.1 Both LEDs remain off when the power supply is connected.

| Cause                     | Remedy               |
|---------------------------|----------------------|
| The CIM/CIU is defective. | Replace the CIM/CIU. |

#### 9.2.2.2 The LED2 for internal communication is flashing red.

Cause

| (GB)   |
|--------|
| lish ( |
| Ign    |

| There is no internal communication between the CIM/CIU and the connected Grundfos product.                                                                                     | Check the cable connection between the CIM/CIU and the<br>connected Grundfos product.                                                           |
|----------------------------------------------------------------------------------------------------|----------------------------------------------------------------------------------------------------|
|                                                                                                    | Check if the individual conductors are fitted correctly, for example, not reversed.                                                             |
|                                                                                                    | Check the power supply to the connected Grundfos product.                                                                                       |
| 9.2.2.3 The LED2 for internal communication is permanently red.                                                                                                    |                                                                                                    |
| Cause                                                                                                    | Remedy                                                                                                    |
| The CIM/CIU does not support the connected Grundfos product.                                                                                                    | Contact the nearest Grundfos company.                                                                                                    |
| 9.2.2.4 The LED1 for BACnet communication is permanently red.                                                                                                    |                                                                                                    |
| Cause                                                                                                    | Remedy                                                                                                    |
| There is fault in the CIM/CIU BACnet configuration.                                                                                                    | Make sure that the BACnet MAC address has a valid setting.                                                                                      |
|                                                                                                    | Make sure that the Device Object Instance Number is within the allowed range.                                                                   |
| 9.2.2.5 The LED1 is permanently red and green at the same time.                                                                                                    |                                                                                                    |
| Cause                                                                                                    | Remedy                                                                                                    |
| There is error in the firmware download.                                                                                                    | Use the webserver to download the firmware again.                                                                                               |
| 9.2.2.6 The LED2 is permanently red and green at the same time.                                                                                                    |                                                                                                    |
| Cause                                                                                                    | Remedy                                                                                                    |
| There is a memory fault.                                                                                                    | Replace the CIM/CIU.                                                                                                    |
| Related information                                                                                                    |                                                                                                    |
| 4. BACnet IP, CIM 500 setup                                                                                                    |                                                                                                    |
| 9.2.3 CIM/CIU 500 BACnet IP communication faults                                                                                                    |                                                                                                    |
|                                                                                                    |                                                                                                    |
| 9 2 3 1 The slave does not respond to telegrams                                                                                                    |                                                                                                    |
| Cause                                                                                                    | Remedy                                                                                                    |
| There is error in the configuration or wiring                                                                                                    | Check the visual diagnostics on the BACnet slave. Normal                                                                                        |
|                                                                                                    | conditions are that the Grundfos GENIbus LED (LED2) is<br>permanently green and that the BACnet IP LED (LED1) is off or<br>flashing green.      |
|                                                                                                    | • Make sure that the cable between the BACnet IP master and the BACnet slave is connected correctly. See section Connecting the Ethernet cable. |
| 9.2.3.2 The slave returns data value 0xFFFF (65535).                                                                                                    |                                                                                                    |
| Cause                                                                                                    | Remedy                                                                                                    |
| The value is unavailable. A data value of 0xFFFF does not necessarily indicate an error condition. It means that the value is unavailable from the connected Grundfos product. | See section Object overview for available data.                                                                                                 |
| The connected Grundfos product is not configured to show the value, or it lacks a sensor to read the value.                                                                    | • See section Analog values for data values that require a sensor.                                                                              |
| 9.2.3.3 The slave does not react to control actions or to writing of                                                                                                    | settings.                                                                                                    |

Remedy

| Cause                                                                                                    | Remedy                                                                                                    |
|----------------------------------------------------------------------------------------------------|----------------------------------------------------------------------------------------------------|
| The Grundfos product might be in "Local" mode, in which case<br>Operating mode, Control mode and Setpoint cannot be changed<br>from the bus. Register 00201 bit 8 AccessMode must be "1"<br>(=Remote) for bus control to be active. | <ul> <li>Set the Grundfos product in "Remote mode" by setting register .</li> <li>The Grundfos product should show "Controlled from bus" on the booster display. Select "Settings" &gt; "Secondary functions" &gt; "Control source", and select "Controlled from bus".</li> </ul> |

**Related information** 

4.1 Connecting the Ethernet cable

6.8 Analog values

9.2 CIM/CIU 500 BACnet IP

## 10. BACnet telegrams

#### 10.1 BACnet MS/TP telegram overview

All BACnet MS/TP telegrams have the following format:

| Preamble              | Telegram type | Destination | Source | Length                | Header CRC | Data                       | Data CRC              | Pad                 |
|-----------------------|---------------|-------------|--------|-----------------------|------------|----------------------------|-----------------------|---------------------|
| 2 bytes:<br>0x55 0xFF | 1 byte        | 1 byte      | 1 byte | 2 bytes, MSB<br>first | 1 byte     | Variable,<br>[0-501] bytes | 2 bytes, LSB<br>first | At most 1 byte 0xFF |

For BACnet MS/TP, the destination address and source address are MAC addresses. A destination address of 255 (0xFF) denotes broadcast. The length field specifies the length in bytes of the data field which must be between 0 and 501 bytes long.

#### **Related information**

3.7 Selecting the BACnet MAC address

#### 10.2 Telegram types

The available telegram types are listed below.

| Туре | Name                             | Description                                                        |
|------|----------------------------------|--------------------------------------------------------------------|
| 00   | Token                            | It is used to pass network mastership to the destination device.   |
| 01   | Poll for master                  | It discovers the presence of other master devices on the network.  |
| 02   | Reply to poll for master         | It is used by a master to indicate a wish to enter the token ring. |
| 03   | Test request                     | It is used to initiate a loopback test.                            |
| 04   | Test response                    | It is a reply to a test request telegram.                          |
| 05   | BACnet data, expecting reply     | It is used for data transmission where a reply is expected.        |
| 06   | BACnet data, not expecting reply | It is used for data transmission where no reply is expected.       |
| 07   | Reply postponed                  | It is used by master devices to defer sending a BACnet data reply. |

## 11. BACnet MAC address, CIM 300

| BACnet<br>address | SW6 | SW7 | BACnet<br>address | SW6 | SW7 | BACnet<br>address | SW6 | SW7 |
|-------------------|-----|-----|-------------------|-----|-----|-------------------|-----|-----|
| 0                 | 0   | 0   | 45                | 2   | D   | 90                | 5   | А   |
| 1                 | 0   | 1   | 46                | 2   | E   | 91                | 5   | В   |
| 2                 | 0   | 2   | 47                | 2   | F   | 92                | 5   | С   |
| 3                 | 0   | 3   | 48                | 3   | 0   | 93                | 5   | D   |
| 4                 | 0   | 4   | 49                | 3   | 1   | 94                | 5   | Е   |
| 5                 | 0   | 5   | 50                | 3   | 2   | 95                | 5   | F   |
| 6                 | 0   | 6   | 51                | 3   | 3   | 96                | 6   | 0   |
| 7                 | 0   | 7   | 52                | 3   | 4   | 97                | 6   | 1   |
| 8                 | 0   | 8   | 53                | 3   | 5   | 98                | 6   | 2   |
| 9                 | 0   | 9   | 54                | 3   | 6   | 99                | 6   | 3   |
| 10                | 0   | A   | 55                | 3   | 7   | 100               | 6   | 4   |
| 11                | 0   | В   | 56                | 3   | 8   | 101               | 6   | 5   |
| 12                | 0   | С   | 57                | 3   | 9   | 102               | 6   | 6   |
| 13                | 0   | D   | 58                | 3   | А   | 103               | 6   | 7   |
| 14                | 0   | E   | 59                | 3   | В   | 104               | 6   | 8   |
| 15                | 0   | F   | 60                | 3   | С   | 105               | 6   | 9   |
| 16                | 1   | 0   | 61                | 3   | D   | 106               | 6   | A   |
| 17                | 1   | 1   | 62                | 3   | E   | 107               | 6   | В   |
| 18                | 1   | 2   | 63                | 3   | F   | 108               | 6   | С   |
| 19                | 1   | 3   | 64                | 4   | 0   | 109               | 6   | D   |
| 20                | 1   | 4   | 65                | 4   | 1   | 110               | 6   | E   |
| 21                | 1   | 5   | 66                | 4   | 2   | 111               | 6   | F   |
| 22                | 1   | 6   | 67                | 4   | 3   | 112               | 7   | 0   |
| 23                | 1   | 7   | 68                | 4   | 4   | 113               | 7   | 1   |
| 24                | 1   | 8   | 69                | 4   | 5   | 114               | 7   | 2   |
| 25                | 1   | 9   | 70                | 4   | 6   | 115               | 7   | 3   |
| 26                | 1   | A   | 71                | 4   | 7   | 116               | 7   | 4   |
| 27                | 1   | В   | 72                | 4   | 8   | 117               | 7   | 5   |
| 28                | 1   | С   | 73                | 4   | 9   | 118               | 7   | 6   |
| 29                | 1   | D   | 74                | 4   | Α   | 119               | 7   | 7   |
| 30                | 1   | E   | 75                | 4   | В   | 120               | 7   | 8   |
| 31                | 1   | F   | 76                | 4   | С   | 121               | 7   | 9   |
| 32                | 2   | 0   | 77                | 4   | D   | 122               | 7   | Α   |
| 33                | 2   | 1   | 78                | 4   | E   | 123               | 7   | В   |
| 34                | 2   | 2   | 79                | 4   | F   | 124               | 7   | С   |
| 35                | 2   | 3   | 80                | 5   | 0   | 125               | 7   | D   |
| 36                | 2   | 4   | 81                | 5   | 1   | 126               | 7   | E   |
| 37                | 2   | 5   | 82                | 5   | 2   | 127               | 7   | F   |
| 38                | 2   | 6   | 83                | 5   | 3   |                   |     |     |
| 39                | 2   | 7   | 84                | 5   | 4   |                   |     |     |
| 40                | 2   | 8   | 85                | 5   | 5   |                   |     |     |
| 41                | 2   | 9   | 86                | 5   | 6   |                   |     |     |
| 42                | 2   | Α   | 87                | 5   | 7   |                   |     |     |
| 43                | 2   | В   | 88                | 5   | 8   |                   |     |     |
| 44                | 2   | С   | 89                | 5   | 9   |                   |     |     |

If the MAC address switches are set to an invalid MAC address value, a MAC address of 0 is used.

## 12. Grundfos alarm and warning codes

This is a complete list of alarm and warning codes for Grundfos products. For the codes supported by this product, see the alarms and warnings section.

| Code | Description                                                     | Code | Description                                                 | Code | Description                                             |
|------|-----------------------------------------------------------------|------|-------------------------------------------------------------|------|---------------------------------------------------------|
| 1    | Leakage current                                                 | 2    | Missing phase                                               | 3    | External fault signal                                   |
| 4    | Too many restarts                                               | 5    | Regenerative braking                                        | 6    | Mains fault                                             |
| 7    | Too many hardware shutdowns                                     | 8    | PWM switching frequency reduced                             | 9    | Phase sequence reversal                                 |
| 10   | Communication fault, pump                                       | 11   | Water-in-oil fault (motor oil)                              | 12   | Time for service (general service information)          |
| 13   | Moisture alarm, analog                                          | 14   | Electronic DC-link protection activated (ERP)               | 15   | Communication fault, main system (SCADA)                |
| 16   | Other                                                           | 17   | Performance requirement cannot be met                       | 18   | Commanded alarm standby (trip)                          |
| 19   | Diaphragm break (dosing pump)                                   | 20   | Insulation resistance low                                   | 21   | Too many starts per hour                                |
| 22   | Moisture switch alarm, digital                                  | 23   | Smart trim gap alarm                                        | 24   | Vibration                                               |
| 25   | Setup conflict                                                  | 26   | Load continues even when motor switched off                 | 27   | External motor protector activated (for example MP 204) |
| 28   | Battery low                                                     | 29   | Turbine operation (impellers forced backwards)              | 30   | Change bearings<br>(specific service information)       |
| 31   | Change varistor(s)<br>(specific service information)            | 32   | Overvoltage                                                 | 33   | Soon time for service<br>(general service information)  |
| 34   | No priming water                                                | 35   | Gas in pump head, de-aerating problem                       | 36   | Outlet valve leakage                                    |
| 37   | Inlet valve leakage                                             | 38   | Vent valve defective                                        | 39   | Valve stuck or defective                                |
| 40   | Undervoltage                                                    | 41   | Undervoltage transient                                      | 42   | Cut-in fault (dV/dt)                                    |
| 43   | -                                                               | 44   | -                                                           | 45   | Voltage asymmetry                                       |
| 46   | -                                                               | 47   | -                                                           | 48   | Overload                                                |
| 49   | Overcurrent (i_line, i_dc, i_mo)                                | 50   | Motor-protection function, general shutdown (MPF)           | 51   | Blocked motor or pump                                   |
| 52   | Motor slip high                                                 | 53   | Stalled motor                                               | 54   | Motor-protection function, 3-second limit               |
| 55   | Motor current protection activated (MCP)                        | 56   | Underload                                                   | 57   | Dry running                                             |
| 58   | Low flow                                                        | 59   | No flow                                                     | 60   | Low input power                                         |
| 61   | -                                                               | 62   | -                                                           | 63   | -                                                       |
| 64   | -                                                               | 65   | Motor temperature 1<br>(t_m or t_mo or t_mo1)               | 66   | Temperature, control electronics<br>(t_e)               |
| 67   | Temperature too high, internal frequency converter module (t_m) | 68   | External temperature or water temperature (t_w)             | 69   | Thermal relay 1 in motor, for example,<br>Klixon        |
| 70   | Thermal relay 2 in motor, for example, thermistor               | 71   | Motor temperature 2<br>(Pt100, t_mo2)                       | 72   | Hardware fault, type 1                                  |
| 73   | Hardware shutdown (HSD)                                         | 74   | Internal supply voltage too high                            | 75   | Internal supply voltage too low                         |
| 76   | Internal communication fault                                    | 77   | Communication fault, twin-head pump                         | 78   | Fault, speed plug                                       |
| 79   | Functional fault, add-on module                                 | 80   | Hardware fault, type 2                                      | 81   | Verification error, data area (RAM)                     |
| 82   | Verification error, code area (ROM, FLASH)                      | 83   | Verification error, FE parameter area (EEPROM)              | 84   | Memory access error                                     |
| 85   | Verification error, BE parameter area (EEPROM)                  | 86   | Fault (add-on) I/O module                                   | 87   | -                                                       |
| 88   | Sensor fault                                                    | 89   | Signal fault, (feedback) sensor 1                           | 90   | Signal fault, speed sensor                              |
| 91   | Signal fault, temperature sensor 1                              | 92   | Calibration fault, (feedback) sensor                        | 93   | Signal fault, sensor 2                                  |
| 94   | Limit exceeded, sensor 1                                        | 95   | Limit exceeded, sensor 2                                    | 96   | Setpoint signal outside range                           |
| 97   | Signal fault, setpoint input                                    | 98   | Signal fault, input for setpoint influence                  | 99   | Signal fault, input for analog setpoint                 |
| 100  | RTC time synchronisation with cellular<br>network occurred      | 101  | -                                                           | 102  | Dosing pump not ready                                   |
| 103  | Emergency stop                                                  | 104  | Software shutdown                                           | 105  | Electronic rectifier protection activated (ERP)         |
| 106  | Electronic inverter protection activated (EIP)                  | 107  | -                                                           | 108  | -                                                       |
| 109  | -                                                               | 110  | Skew load, electrical asymmetry                             | 111  | Current asymmetry                                       |
| 112  | Cosφ too high                                                   | 113  | Cosφ too low                                                | 114  | Motor heater function activated (frost protection)      |
| 115  | Too many grinder reversals or grinder reversal attempt failed   | 116  | Grinder motor overtemperature                               | 117  | Intrusion (door opened)                                 |
| 118  | Signal fault, hydrogen sulfide H2S sensor                       | 119  | Signal fault, analog input Al4                              | 120  | Auxiliary winding fault<br>(single phase motors)        |
| 121  | Auxiliary winding current too high (single-<br>phase motors)    | 122  | Auxiliary winding current too low (single-<br>phase motors) | 123  | Start capacitor, low<br>(single-phase motors)           |

| Code | Description                                                                            | Code | Description                                                                | Code | Description                                                                    |
|------|----------------------------------------------------------------------------------------|------|----------------------------------------------------------------------------|------|--------------------------------------------------------------------------------|
| 124  | Run capacitor, low (single-phase motors)                                               | 125  | Signal fault, outdoor temperature sensor                                   | 126  | Signal fault, air temperature sensor                                           |
| 127  | Signal fault, shunt relative pressure sensor                                           | 128  | Strainer clogged                                                           | 129  | -                                                                              |
| 130  | -                                                                                      | 131  | -                                                                          | 132  | -                                                                              |
| 133  | -                                                                                      | 134  | -                                                                          | 135  | -                                                                              |
| 136  | -                                                                                      | 137  | -                                                                          | 138  | -                                                                              |
| 139  | -                                                                                      | 140  | -                                                                          | 141  | -                                                                              |
| 142  | -                                                                                      | 143  | -                                                                          | 144  | Motor temperature 3<br>(Pt100, t_mo3)                                          |
| 145  | Bearing temperature high (Pt100), in general or top bearing                            | 146  | Bearing temperature high (Pt100), middle bearing                           | 147  | Bearing temperature high (Pt100), bottom bearing                               |
| 148  | Motor bearing temperature high (Pt100)<br>in drive end (DE)                            | 149  | Motor bearing temperature high (Pt100) in non-drive end (NDE)              | 150  | Fault (add-on) pump module                                                     |
| 151  | Fault, display (HMI)                                                                   | 152  | Communication fault, add-on module                                         | 153  | Fault, analog output                                                           |
| 154  | Communication fault, display                                                           | 155  | Inrush fault                                                               | 156  | Communication fault, internal frequency converter module                       |
| 157  | Real-time clock out of order                                                           | 158  | Hardware circuit measurement fault                                         | 159  | CIM (Communication Interface<br>Module) fault                                  |
| 160  | Cellular modem, SIM card fault                                                         | 161  | Sensor supply fault, 5 V                                                   | 162  | Sensor supply fault, 24 V                                                      |
| 163  | Measurement fault, motor protection                                                    | 164  | Signal fault, LiqTec sensor                                                | 165  | Signal fault, analog input 1                                                   |
| 166  | Signal fault, analog input 2                                                           | 167  | Signal fault, analog input 3                                               | 168  | Signal fault, pressure sensor                                                  |
| 169  | Signal fault, flow sensor                                                              | 170  | Signal fault, water-in-oil (WIO) sensor                                    | 171  | Signal fault, moisture sensor                                                  |
| 172  | Signal fault, atmospheric pressure sensor                                              | 173  | Signal fault, rotor position sensor (Hall sensor)                          | 174  | Signal fault, rotor origo sensor                                               |
| 175  | Signal fault, temperature sensor 2<br>(t_mo2)                                          | 176  | Signal fault, temperature sensor 3 (t_mo3)                                 | 177  | Signal fault, Smart trim gap sensor                                            |
| 178  | Signal fault, vibration sensor                                                         | 179  | Signal fault, bearing temperature sensor (Pt100), general or top bearing   | 180  | Signal fault, bearing temperature sensor (Pt100), middle bearing               |
| 181  | Signal fault, PTC sensor<br>(short-circuited)                                          | 182  | Signal fault, bearing temperature sensor<br>(Pt100), bottom bearing        | 183  | Signal fault, extra temperature sensor                                         |
| 184  | Signal fault, general-purpose sensor                                                   | 185  | Unknown sensor type                                                        | 186  | Signal fault, power meter sensor                                               |
| 187  | Signal fault, energy meter                                                             | 188  | Signal fault, user-defined sensor                                          | 189  | Signal fault, level sensor                                                     |
| 190  | Limit exceeded, sensor 1<br>(for example, alarm level in WW<br>application)            | 191  | Limit exceeded, sensor 2<br>(for example, high level in WW<br>application) | 192  | Limit exceeded, sensor 3<br>(for example, overflow level in WW<br>application) |
| 193  | Limit exceeded, sensor 4<br>(for example, low level in WW/tank filling<br>application) | 194  | Limit exceeded, sensor 5                                                   | 195  | Limit exceeded, sensor 6                                                       |
| 196  | Operation with reduced efficiency                                                      | 197  | Operation with reduced pressure                                            | 198  | Operation with increased power consumption                                     |
| 199  | Process out of range (monitoring, estimation, calculation, control)                    | 200  | Application alarm                                                          | 201  | External sensor input high                                                     |
| 202  | External sensor input low                                                              | 203  | Alarm on all pumps                                                         | 204  | Inconsistency between sensors                                                  |
| 205  | Level float switch sequence inconsistency                                              | 206  | Water shortage, level 1                                                    | 207  | Water leakage                                                                  |
| 208  | Cavitation                                                                             | 209  | Non-return valve fault                                                     | 210  | High pressure                                                                  |
| 211  | Low pressure                                                                           | 212  | Diaphragm tank precharge pressure out<br>of range                          | 213  | VFD not ready                                                                  |
| 214  | Water shortage, level 2                                                                | 215  | Soft pressure buildup time-out                                             | 216  | Pilot pump alarm                                                               |
| 217  | Alarm, general-purpose sensor high                                                     | 218  | Alarm, general-purpose sensor low                                          | 219  | Pressure relief not adequate                                                   |
| 220  | Fault, motor contactor feedback                                                        | 221  | Fault, mixer contactor feedback                                            | 222  | Time for service, mixer                                                        |
| 223  | Time for service, mixer                                                                | 224  | Pump fault due to auxiliary component or general fault                     | 225  | Communication fault, pump module                                               |
| 226  | Communication fault, I/O module                                                        | 227  | Combi event                                                                | 228  | Night flow max. limit exceeded                                                 |
| 229  | Water on floor                                                                         | 230  | Network alarm                                                              | 231  | Ethernet: no IP address from the DHCP server                                   |
| 232  | Ethernet: auto-disabled due to misuse                                                  | 233  | Ethernet: IP address conflict                                              | 234  | Backup pump alarm                                                              |
| 235  | Gas detected                                                                           | 236  | Pump 1 fault                                                               | 237  | Pump 2 fault                                                                   |
| 220  | Pump 2 fault                                                                           | 220  | Pump 4 fault                                                               | 240  | Lubricate bearings                                                             |
| 200  |                                                                                        | 209  |                                                                            | 240  | (specific service information)                                                 |
| 241  | Motor phase failure                                                                    | 242  | Automatic motor model recognition failed                                   | 243  | Motor relay is forced<br>(manually operated or commanded)                      |
| 244  | Fault, On/Off/Auto switch                                                              | 245  | Pump continuous runtime too long                                           | 246  | User-defined relay is forced<br>(manually operated or commanded)               |

| h (GB | Englis |
|-------|--------|
|       | h (GB  |

| Code | Description                                             | Code | Description             | Code | Description          |
|------|---------------------------------------------------------|------|-------------------------|------|----------------------|
| 247  | Power-on notice (device or system is<br>switched off)   | 248  | Fault, battery/UPS      | 249  | User-defined event 1 |
| 250  | User-defined event 2                                    | 251  | User-defined event 3    | 252  | User-defined event 4 |
| 253  | SMS data from DDD sensor not received within time limit | 254  | Inconsistent data model |      |                      |

#### A.1. Appendix

The appendix describes the parts of the CIM 500 webserver needed for the configuration of a BACnet IP Ethernet connection. For other CIM 500 webserver features, not specifically related to BACnet IP, see the installation and operating instructions for the CIM 500.

#### A.1.1. Webserver configuration

The built-in webserver is an easy and effective way to monitor the status of the CIM 500 and configure the available functions and industrial Ethernet protocols. The webserver also makes it possible to update the firmware of the CIM 500, and store or restore settings. To establish a connection from a PC to the CIM 500, proceed as follows:

#### Before configuration

- Make sure that the PC and the CIM 500 are connected via an Ethernet cable.
- Make sure that the PC Ethernet port is set to the same network as the CIM 500. For network configuration, see section How to configure an IP address on your PC using Windows 10.

To establish a connection from a PC to the CIM 500 for the first time, the following steps are required:

- 1. Open a standard internet browser and type 192.168.1.100 in the URL address field.
- 2. Log in to the webserver.

#### **Related information**

A.1.2. How to configure an IP address on your PC using Windows 10

#### A.1.2. How to configure an IP address on your PC using Windows 10

- 1. Search for "Ethernet" in Windows.
- 2. Select "Change Ethernet setting".
- 3. Select "Change adapter options".
- 4. Right-click "Ethernet" and select "Properties".
- 5. Select properties for "Internet Protocol Version 4 (TCP/IPv4)".
- 6. Select the "Alternate Configuration" tab and enter the user-configured IP address and subnet mask you would like to assign to your PC.

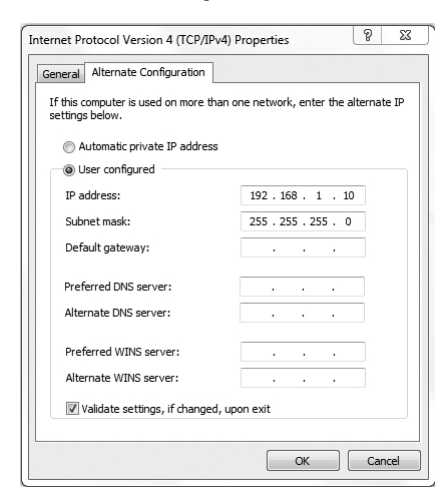

Example from windows 10

## A.1.3. Login

| GRUNDFOS                         | ×                                     | Grundfos CM 500 industrial Ethernet - BACnet IP |
|----------------------------------|---------------------------------------|-------------------------------------------------|
| Information<br>System<br>Version | Login<br>Username: admin<br>Password: |                                                 |
| Login<br>Contact                 | [Submit]                              |                                                 |

Login

| Object   | Description                                                                                                    |
|----------|----------------------------------------------------------------------------------------------------|
|          | Enter username.                                                                                                    |
| Username | Default: admin.                                                                                                    |
|          | Enter password.                                                                                                    |
|          | Default: Grundfos.                                                                                                    |
|          | After the first log in, you are forced to change the password.                                                                |
|          | The password must contain:                                                                                                    |
| Bassword | at least 8 and maximum 20 characters                                                                                          |
| Fassword | at least one lower case letter                                                                                                |
|          | at least one upper case letter                                                                                                |
|          | at least one numeric or special character.                                                                                    |
|          | When logging in you have four attempts before a back-off algorithm starts an exponentially increasing time delay between each |

When logging in, you have four attempts before a back-off algorithm starts an exponentially increasing time delay between each attempt. Power cycling the CIM 500 resets the back-off algorithm.

TM061159

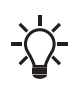

The username and password can be changed on the webserver under "User Management".

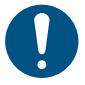

Change the username and password at first login.

# Appendix A

TM060817

### A.1.4. BACnet IP configuration

| GRUNDFOS                    | ×                     |             |             |         |         |        |  |  |
|-----------------------------|-----------------------|-------------|-------------|---------|---------|--------|--|--|
| Information                 | Real Time Ethe        | ernet Pro   | otocol Conf | guratio | n - BAC | net IP |  |  |
| System<br>Version           | Protocol Settings     |             |             |         |         |        |  |  |
| Licence                     | UDP Port Number:      |             | 47808       | -       |         |        |  |  |
| Configuration               | Device Instance:      |             | 227000      |         |         |        |  |  |
| Real Time Ethernet Protocol | Device Name:          |             |             |         |         |        |  |  |
| Network Settings            | Device Location:      |             | -           |         |         |        |  |  |
| GENIpro TCP Protocol        | May ADDU              |             | 1476        |         |         |        |  |  |
| Email                       | Max APDU:             |             | 1470        |         |         |        |  |  |
| Time                        | Custom device instan  | ice enable: |             |         |         |        |  |  |
| User Management             | and the second second |             |             |         |         |        |  |  |
| Firmware Update             | Foreign Device se     | ettings     |             |         |         |        |  |  |
|                             | Foreign Device:       |             |             |         |         |        |  |  |
| Logout                      | IP Address:           | 0.0.0.0     |             |         |         |        |  |  |
| Contact                     | UDP Port :            | 47808       |             |         |         |        |  |  |
|                             | Re Register Time      | 30          |             |         |         |        |  |  |

Real Time Ethernet Protocol Configuration - BACnet IP

| Object                        | Description                                                                                                    |
|-------------------------------|----------------------------------------------------------------------------------------------------|
| UDP Port Number               | Select the UDP port number. The default number is 47808, the standard UDP port number for the BACnet IP.                                                                                         |
| Device Instance               | Select the Device Instance. The default number is 227000. The Device Instance must be unique in the BACnet network. 227 denotes Grundfos and it is fixed. The lasts three digits can be changed. |
| Device Name                   | You can name the device. The device name must be unique in the BACnet network (optional).                                                                                                    |
| Device Location               | You can name the device location for local identification (optional).                                                                                                    |
| Max APDU                      | Select the maximum Application Protocol Data Unit between 50 and 1476. By default, it is 1476 bytes.                                                                                             |
| Custom device instance enable | If ticked, the CIM 500 is configured to use a BACnet custom device instance number.                                                                                                    |
| Foreign Device                | If ticked, the CIM 500 is configured as a foreign device.                                                                                                    |
| IP Address                    | Enter the foreign IP address.                                                                                                    |
| UDP Port                      | Select the UDP port number. The default number is 47808.                                                                                                    |
| Re Register Time              | Select the time period during which the foreign device must re-register on the BACnet network.                                                                                                   |

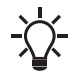

- The IP address and subnet mask can be defined under "Network Settings".

#### Argentina

Bombas GRUNDFOS de Argentina S.A. Ruta Panamericana km. 37.500industin 1619 - Garín Pcia. de B.A. Tel.: +54-3327 414 444 Fax: +54-3327 45 3190

#### Australia

GRUNDFOS Pumps Pty. Ltd. P.O. Box 2040 Regency Park South Australia 5942 Tel.: +61-8-8461-4611 Fax: +61-8-8340-0155

## Austria

Austria GRUNDFOS Pumpen Vertrieb Ges.m.b.H. Grundfosstraße 2 A-5082 Grödig/Salzburg Tel: +43-6246-883-0 Fax: +43-6246-883-30

Belgium N.V. GRUNDFOS Bellux S.A. Boomsesteenweg 81-83 B-2630 Aartselaar Tel.: +32-3-870 7300 Fax: +32-3-870 7301

#### Bosnia and Herzegovina

GRUNDFOS Sarajevo Zmaja od Bosne 7-7A BiH-71000 Sarajevo Tel.: +387 33 592 480 Fax: +387 33 590 465 www.ba.grundfos.com E-mail: grundfos@bih.net.ba

#### Brazil

BOMBAS GRUNDFOS DO BRASIL Av. Humberto de Alencar Castelo Branco, 630 CEP 09850 - 300

São Bernardo do Campo - SP Tel.: +55-11 4393 5533 Fax: +55-11 4343 5015 Bulgaria

Grundfos Bulgaria EOOD Slatina District Granna District Iztochna Tangenta street no. 100 BG - 1592 Sofia Tel.: +359 2 49 22 200 Fax: +359 2 49 22 201 E-mail: bulgaria@grundfos.bg

Canada GRUNDFOS Canada inc.

2941 Brighton Road Oakville, Ontario L6H 6C9 Tel.: +1-905 829 9533 Fax: +1-905 829 9512 China

GRUNDFOS Pumps (Shanghai) Co. Ltd. 10F The Hub, No. 33 Suhong Road Minhang District Shanghai 201106 PRC Tel. + 86 21 612 252 22 Fax: +86 21 612 253 33

Columbia GRUNDFOS Colombia S.A.S. Km 1.5 vía Siberia-Cota Conj. Potrero Chico. Parque Empresarial Arcos de Cota Bod. 1A. Cota, Cundinamarca Tel.: +57(1)-2913444 Fax: +57(1)-8764586

#### Croatia

GRUNDFOS CROATIA d.o.o. Buzinski prilaz 38, Buzin HR-10010 Zagreb Tel.: +385 1 6595 400 Fax: +385 1 6595 499 www.hr.grundfos.com

Czech Republic

GRUNDFOS Sales Czechia and Slovakia s.r.o.

Čajkovského 21 779 00 Olomouc Tel.: +420-585-716 111

Denmark GRUNDFOS DK A/S Martin Bachs Vej 3 DK-8850 Bjerringbro Tel.: +45-87 50 50 50 Fax: +45-87 50 51 51 E-mail: info\_GDK@grundfos.com www.grundfos.com/DK

**Estonia** GRUNDFOS Pumps Eesti OÜ Peterburi tee 92G 11415 Tallinn Tel.: + 372 606 1690 Fax: + 372 606 1691

#### Finland

OY GRUNDFOS Pumput AB Trukkikuja 1 FI-01360 Vantaa Tel.: +358-(0) 207 889 500

France Pompes GRUNDFOS Distribution S.A. Parc d'Activités de Chesnes 57, rue de Malacombe F-38290 St. Quentin Fallavier (Lyon) Tel.: +33-4 74 82 15 15 Fax: +33-4 74 94 10 51

Germany GRUNDFOS GMBH Schlüterstr. 33 40699 Erkrath Tel.: +49-(0) 211 929 69-0 Fax: +49-(0) 211 929 69-3799 E-mail: infoservice@grundfos.de Service in Deutschland: kundendienst@grundfos.de

#### Greece

GRUNDFOS Hellas A.E.B.E. 20th km. Athinon-Markopoulou Av. P.O. Box 71 GR-19002 Peania Tel.: +0030-210-66 83 400 Fax: +0030-210-66 46 273

Hong Kong GRUNDFOS Pumps (Hong Kong) Ltd. Unit 1, Ground floor, Siu Wai industrial Centre 29-33 Wing Hong Street & 68 King Lam Street, Cheung Sha Wan Kowloon Tel.: +852-27861706 / 27861741 Fax: +852-27858664

#### Hungary

GRUNDFOS Hungária Kft. Tópark u. 8 H-2045 Törökbálint Tel.: +36-23 511 110 Fax: +36-23 511 111

India GRUNDFOS Pumps india Private Limited 118 Old Mahabalipuram Road Thoraipakkam Chennai 600 097 Tel.: +91-44 2496 6800

Indonesia PT GRUNDFOS Pompa Graha intirub Lt. 2 & 3 Jln. Cililitan Besar No.454. Makasar, Jakarta Timur ID-Jakarta 13650 Tel.: +62 21-469-51900 Fax: +62 21-460 6910 / 460 6901

#### Ireland

GRUNDFOS (Ireland) Ltd. Unit A, Merrywell Business Park Ballymount Road Lower Dublin 12 Tel.: +353-1-4089 800 Fax: +353-1-4089 830

Italy GRUNDFOS Pompe Italia S.r.I. Via Gran Sasso 4 I-20060 Truccazzano (Milano) Tel.: +39-02-95838112 Fax: +39-02-95309290 / 95838461

## Japan GRUNDFOS Pumps K.K.

1-2-3, Shin-Miyakoda, Kita-ku Hamamatsu 431-2103 Japan Tel.: +81 53 428 4760 Fax: +81 53 428 5005

## **Kazakhstan** Grundfos Kazakhstan LLP

7' Kyz-Zhibek Str., Kok-Tobe micr. KZ-050020 Almaty Kazakhstan Tel.: +7 (727) 227-98-55/56

Korea GRUNDFOS Pumps Korea Ltd. 6th Floor, Aju Building 679-5 Yeoksam-dong, Kangnam-ku, 135-916 Seoul, Korea Tel.: +82-2-5317 600 Fax: +82-2-5633 725

#### Latvia

SIA GRUNDFOS Pumps Latvia Deglava biznesa centrs Augusta Deglava ielā 60 LV-1035, Rīga, Tel.: + 371 714 9640, 7 149 641 Fax: + 371 914 9646

#### Lithuania

GRUNDFOS Pumps UAB Smolensko g. 6 LT-03201 Vilnius Tel.: + 370 52 395 430 Fax: + 370 52 395 431

Malaysia GRUNDFOS Pumps Sdn. Bhd. 7 Jalan Peguam U1/25 Glenmarie industrial Park 40150 Shah Alam, Selangor Tel.: +60-3-5569 2922 Fax: +60-3-5569 2866

#### Mexico

MEXICO Bombas GRUNDFOS de México S.A. de C.V. Boulevard TLC No. 15 Parque industrial Stiva Aeropuerto Apodaca, N.L. 66600 Tel.: +52-81-8144 4000 Fax: +52-81-8144 4010

#### Netherlands

GRUNDFOS Netherlands Veluwezoom 35 1326 AE Almere Postbus 22015 1302 CA ALMERE Tel.: +31-88-478 6336 Fax: +31-88-478 6332 E-mail: info\_gnl@grundfos.com

#### New Zealand

GRUNDFOS Pumps NZ Ltd. 17 Beatrice Tinsley Crescent North Harbour Industrial Estate Albany, Auckland Tel.: +64-9-415 3240 Fax: +64-9-415 3250

Norway GRUNDFOS Pumper A/S Strømsveien 344 Postboks 235, Leirdal N-1011 Oslo Tel.: +47-22 90 47 00 Fax: +47-22 32 21 50 Poland

GRUNDFOS Pompy Sp. z o.o. ul. Klonowa 23 Baranowo k. Poznania PL-62-081 Przeźmierowo Tel.: (+48-61) 650 13 00 Fax: (+48-61) 650 13 50

Portugal Bombas GRUNDFOS Portugal, S.A. Rua Calvet de Magalhães, 241 Apartado 1079 P-2770-153 Paço de Arcos Tel.: +351-21-440 76 00 Fax: +351-21-440 76 90

Romania GRUNDFOS Pompe România SRL S-PARK BUSINESS CENTER, Clădirea A2, etaj 2 A2, etaj 2 Str. Tipografilor, Nr. 11-15, Sector 1, Cod 013714 Bucuresti, Romania Tel.: 004 021 2004 100 E-mail: romania@grundfos.ro

#### Serbia

Grundfos Srbija d.o.o. Omladinskih brigada 90b 11070 Novi Beograd Tel.: +381 11 2258 740 Fax: +381 11 2281 769 www.rs.grundfos.com

Singapore GRUNDFOS (Singapore) Pte. Ltd. 25 Jalan Tukang Singapore 619264 Tel.: +65-6681 9688 Faxax: +65-6681 9689

#### Slovakia

GRUNDFOS s.r.o. Prievozská 4D 821 09 BRATISLAVA Tel.: +421 2 5020 1426 sk.grundfos.com

#### Slovenia

GRUNDFOS LJUBLJANA, d.o.o. Leskoškova 9e, 1122 Ljubljana Tel.: +386 (0) 1 568 06 10 Fax: +386 (0) 1 568 06 19 E-mail: tehnika-si@grundfos.com

South Africa GRUNDFOS (PTY) LTD 16 Lascelles Drive, Meadowbrook Estate 1609 Germiston, Johannesburg Tel.: (+27) 10 248 6000 Fax: (+27) 10 248 6002 E-mail: lgradidge@grundfos.com

#### Spain

Bombas GRUNDFOS España S.A. Camino de la Euentecilla s/n E-28110 Algete (Madrid) Tel.: +34-91-848 8800 Fax: +34-91-628 0465

#### Sweden

GRUNDFOS AB Box 333 (Lunnagårdsgatan 6) 431 24 Mölndal Tel.: +46 31 332 23 000 Fax: +46 31 331 94 60

Switzerland GRUNDFOS Pumpen AG Bruggacherstrasse 10 CH-8117 Fällanden/ZH Tel.: +41-44-806 8111 Fax: +41-44-806 8115

#### Taiwan

GRUNDFOS Pumps (Taiwan) Ltd. 7 Floor, 219 Min-Chuan Road Taichung, Taiwan, R.O.C. Tel.: +886-4-2305 0868 Fax: +886-4-2305 0878

Thailand GRUNDFOS (Thailand) Ltd. 92 Chaloem Phrakiat Rama 9 Road Dokmai, Pravej, Bangkok 10250 Tel.: +66-2-725 8999 Fax: +66-2-725 8998

Turkey GRUNDFOS POMPA San. ve Tic. Ltd. Sti. Gebze Organize Sanayi Bölgesi Ihsan dede Caddesi 2. yol 200. Sokak No. 204 2. yol 200. Sonar No. 204 41490 Gebze/ Kocaeli Tel.: +90 - 262-679 7979 Fax: +90 - 262-679 7905 E-mail: satis@grundfos.com

#### Ukraine

Октаіпе ТОВ "ГРУНДФОС УКРАЇНА" Бізнес Центр Європа Столичне шосе, 103 м. Київ, 03131, Україна Tel.: (+38 044) 237 04 00 Fax: (+38 044) 237 04 01 E-mail: ukraine@grundfos.com

#### United Arab Emirates

**GRUNDFOS Gulf Distribution** P.O. Box 16768 Jebel Ali Free Zone, Dubai Tel.: +971 4 8815 166 Fax: +971 4 8815 136

#### United Kingdom

Uzbekistan

GRUNDFOS Pumps Ltd. Grovebury Road Leighton Buzzard/Beds. LU7 4TL Tel.: +44-1525-850000 Fax: +44-1525-850011 U.S.A. Global Headquarters for WU 856 Koomey Road Brookshire, Texas 77423 USA Phone: +1-630-236-5500

Grundfos Tashkent, Uzbekistan The Representative Office of Grundfos

S8a, Oybek street, Tashkent Tel.: (+998) 71 150 3290 / 71 150 3291 Fax: (+998) 71 150 3292

Kazakhstan in Uzbekistan

**97572671 10.2023** ECM: 1378477

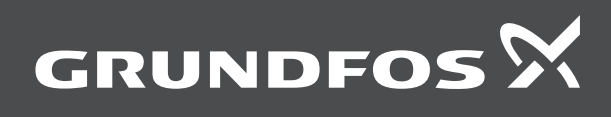

www.grundfos.com